# **Building a Trebuchet**

Project-based Approach to Learning SolidWorks

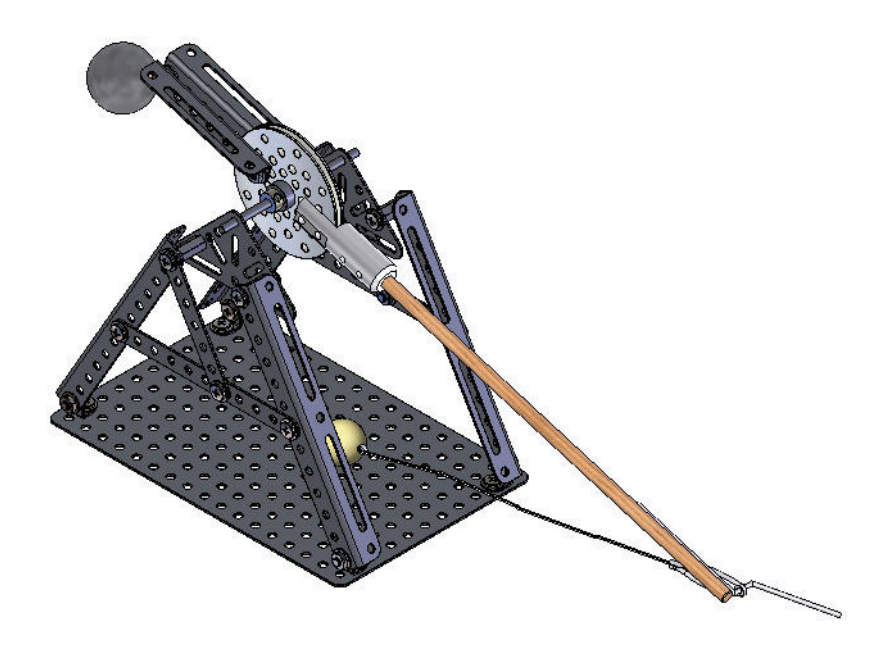

Dassault Systèmes SolidWorks Corp. 300 Baker Avenue Concord, MA 01742 USA Phone: 1 800 693 9000 Outside the U.S.: 1 978 371 5011 Fax: 1 978 371 7303 Email: info@solidworks.com Web: http://www.solidworks.com/education © 1995-2011, Dassault Systèmes SolidWorks Corporation, a Dassault Systèmes S.A. company, 300 Baker Avenue Concord, Massachusetts 01742 USA. All Rights Reserved.

The information and the software discussed in this document are subject to change without notice and are not commitments by Dassault Systèmes SolidWorks Corporation (DS SolidWorks).

No material may be reproduced or transmitted in any form or by any means, electronic or mechanical, for any purpose without the express written permission of DS SolidWorks. The software discussed in this document is furnished under a license and may be used or copied only in accordance with the terms of this license. All warranties given by DS SolidWorks as to the software and documentation are set forth in the SolidWorks Corporation License and Subscription Service Agreement, and nothing stated in, or implied by, this document or its contents shall be considered or deemed a modification or amendment of such warranties.

# Patent Notices for SolidWorks Standard, Premium, and Professional Products.

US Patents 5,815,154; 6,219,049; 6,219,055; 6,603,486; 6,611,725; and 6,844,877 and certain other foreign patents, including EP 1,116,190 and JP 3,517,643. US and foreign patents pending, e.g., EP 1,116,190 and JP 3,517,643). U.S. and foreign patents pending.

# Trademarks and Other Notices for All SolidWorks Products.

SolidWorks, 3D PartStream.NET, 3D ContentCentral,

PDMWorks, eDrawings, and the eDrawings logo are registered trademarks and FeatureManager is a jointly owned registered trademark of DS SolidWorks. SolidWorks Enterprise PDM SolidWorks Simulation, SolidWorks Flow Simulation, and SolidWorks 2010 are product names of DS SolidWorks.

CircuitWorks, Feature Palette, FloXpress, PhotoWorks, TolAnalyst, and XchangeWorks are trademarks of DS SolidWorks.

FeatureWorks is a registered trademark of Geometric Ltd. Other brand or product names are trademarks of their respective holders.

#### COMMERCIAL COMPUTER SOFTWARE - PROPRIETARY.

US Government Restricted Rights. Use, duplication, or disclosure by the government is subject to restrictions as set forth in FAR 52.227-19 (Commercial Computer Software - Restricted Rights), DFARS 227.7202 (Commercial Computer Software and Commercial Computer Software Documentation), and in the license agreement, as applicable.

Contractor/Manufacturer:

Dassault Systèmes SolidWorks Corp, 300 Baker Avenue, Concord, Massachusetts 01742 USA

# Copyright Notices for SolidWorks Standard, Premium, and Professional Products.

Portions of this software © 1990-2011 Siemens Product Lifecycle Management Software III (GB) Ltd. Portions of this software © 1998-2011 Geometric Ltd. Portions of this software © 1986-2011 mental images GmbH & Co.KG.

Portions of this software © 1996-2011 Microsoft Corporation. All Rights Reserved.

Portions of this software © 2000-2011 Tech Soft 3D

Portions of this software © 1998-2008 3Dconnexion. This software is based in part on the work of the Independent JPEG Group. All Rights Reserved. Portions of this software incorporate PhyX<sup>TM</sup> by NVIDIA 2006-2009.

Portions of this software are copyrighted by and are the property of UGS Corp. @ 2011.

Portions of this software  ${\ensuremath{\mathbb C}}$  2001 - 2011 Luxology, Inc. All Rights Reserved, Patents Pending.

Portions of this software © 2007 - 2011 DriveWorks Ltd.

Copyright 1984 - 2010 Adobe Systems, Inc. and its licensors. All rights reserved. Protected by U.S. Patents 5,929,866; 5,943,063; 6,289,364; 6,639,593; 6,743,382; Patents Pending. Adobe, the Adobe logo, Acrobat, the Adobe PDF logo, Distiller and Reader are registered trademarks or trademarks of Adobe Systems Inc. in the U.S. and other countries.

For more copyright information, in SolidWorks see **Help**, **About SolidWorks**.

Other portions of SolidWorks 2011 are licensed from DS SolidWorks licensors.

#### Copyright Notices for SolidWorks Simulation.

Portions of this software © 2008 Solversoft Corporation. PCGLSS © 1992 - 2007 Computational Applications and System Integration, Inc. All Rights Reserved.

Portions of this product are distributed under license from DC Micro Development, Copyright © 1994 - 2005 DC Micro Development. All Rights Reserved.

Document Number: PMS0819-ENG

# Lesson 2 Modeling the Trebuchet

When you complete this lesson, you will be able to:

- Create a 2D sketch.
- Utilize the following sketch tools: Line, Circle, Centerpoint Straight Slot, Center Rectangle, Centerline, Tangent Arc, and Trim Entities.
- Add and modify dimensions in a sketch.
- Add the following geometric relations to a sketch: Equal.
- Utilize the following features: Extruded Boss/Base, Extruded Cut, Revolved Boss/Base, Fillet, and Chamfer.
- Create a part.
- Save a part.
- Modify a part.
- Apply PhotoWorks to a part.
- Apply material to a part.
- Rename a feature in the Part FeatureManager.

#### SolidWorks

# Create the Axle for the Trebuchet Counter Weight Assembly

The first part that you will build is the Axle for the Counter Weight assembly. First, you will need to open a new SolidWorks document. As you learned earlier, SolidWorks uses three kinds of documents: Parts, Assemblies, and Drawings. The Axle is a part. Open a part document.

Use the default part template that is provided with SolidWorks.

A template forms the basis of a new part document, controlling units, grid, text, and other settings for the model.

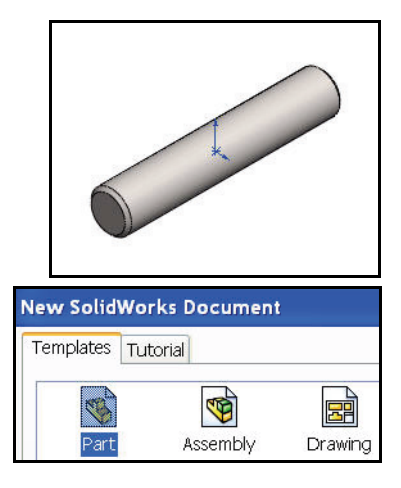

Templates allow you to define your own parameters. You can create customized templates. Save time by defining parameters once, then use them to create new documents. You can also create multiple templates for each document type.

# Sketching

Solid models are built from features. Features are the building blocks of the part. Features are based on 2D sketches. Sketches provide the foundation for your SolidWorks project. Sketches are collections of 2D geometry that are used to create solid features.

Typical 2D geometry types are lines, circles, rectangles, and arcs. Sketching in SolidWorks is dynamic, with cursor feedback. Every sketch has several characteristics that contribute to its shape, size, and orientation.

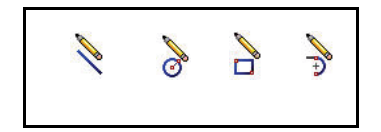

# **Sketch Entities**

SolidWorks offers a rich variety of sketch tools for creating profile sketches. For the Axle, you will

create a sketch using the Circle Sketch of tool as illustrated.

Note: The Grid is deactivated in the SolidWorks Graphics window for clearer screen shots in this book. Click Options, Document Properties tab from the Menu bar menu. Click Grid/Snap. Un-check Display grid.

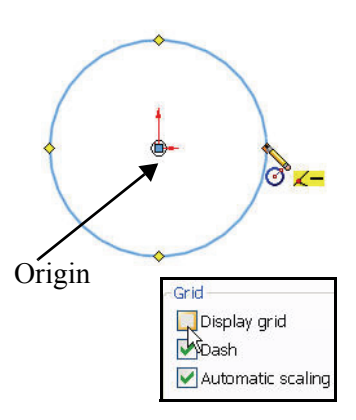

Sketching

# **Sketch Tools**

Tools can be used to modify the sketch geometry that has been created. This often involves the trimming or extension of entities. You will use the Trim Entities  $\boxed{\textcircled{}}$  tool in this lesson.

# Sketch Planes

Sketches are flat, or planar. A plane is required for a sketch. A SolidWorks part contains three default sketch planes. They are: Front, Top, and Right.

# Starting a SolidWorks session

- 1 Start the SolidWorks session.
  - Click All Programs, SolidWorks 2011, SolidWorks
     2011 from the Windows Start menu.

| 🧐 😭 🔶 🧶                                   | »         |
|-------------------------------------------|-----------|
| 8                                         | $\supset$ |
| 👒 Part1 (Default< <default>_Dis</default> | pla       |
| 🛛 🙆 Sensors                               |           |
| 🕀 🔝 Annotations                           |           |
| ∃∃ Material <not specified=""></not>      |           |
| - 🔆 Front Plane                           |           |
|                                           |           |
| 🛛 🔆 Right Plane                           |           |
| 🛄 🛴 Origin                                |           |

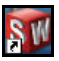

**Tip:** Start a SolidWorks session, if available by double-clicking the left mouse button on the SolidWorks desktop shortcut icon.

## 2 Read the Tip of the Day dialog box.

■ Click the **SolidWorks Resources** description the right side of the Graphics

window if you do not see this screen. The Pin 😰 tool displays both the Menu Bar toolbar and the Menu Bar menu.

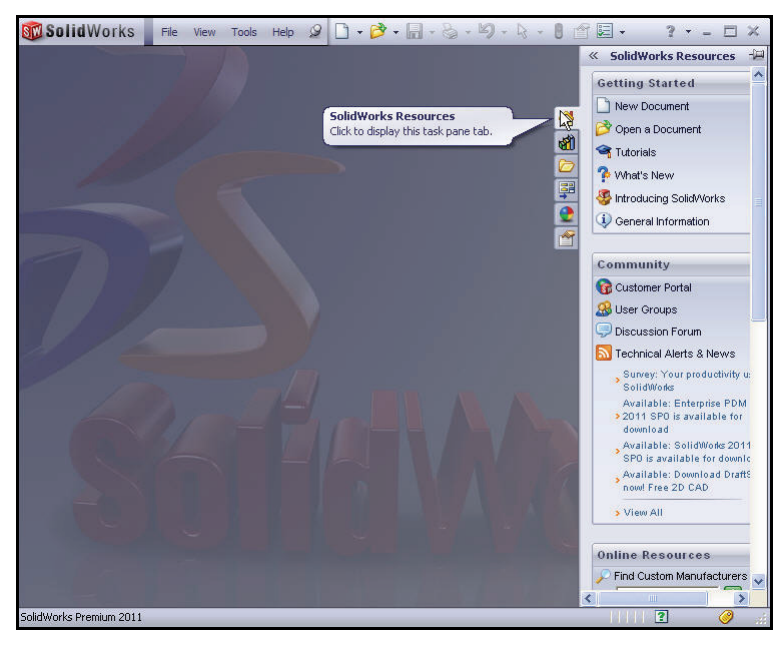

**Sketch Tools** 

The SolidWorks 2011 default Task Pane contains six tabs:

- SolidWorks Resources 🚳 tab.
- Design Library 🚮 tab.
- File Explorer 🙋 tab.
- View Palette 騨 tab.
- Appearances, Scenes, and Decals tab.
- Custom Properties 🚰 tab.

The SolidWorks Resources 🙆 contains the following default menus:

- Getting Started.
- Community.
- Online Resources.

Along with the Tip of the Day box.

**Tip:** Other user interfaces are available to be displayed: Machine Design, Mold Design, or Consumer Products Design during the initial software installation selection.

> The Design Library 🚮 tab in the Task Pane provides a central location for reusable elements such as parts, assemblies and sketches. The Design Library includes the following menus:

- Design Library.
- Toolbox.
- 3D ContentCentral.
- SolidWorks Content.

The Design Library menu contains the following folders: annotations, assemblies, features, forming tools, motion, parts, routing, and smart components.

**Note:** The SolidWorks Content folder contains the SolidWorks Educator Curriculum.

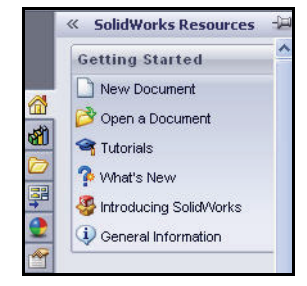

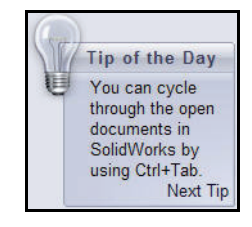

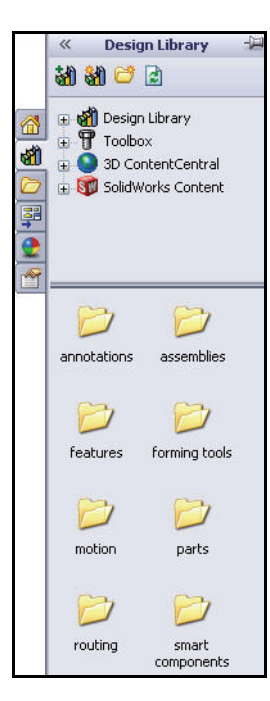

Starting a SolidWorks session

#### SolidWorks

#### SolidWorks

SolidWorks File Explorer D duplicates Windows Explorer in functionality on your computer, plus recent documents that are active in SolidWorks.

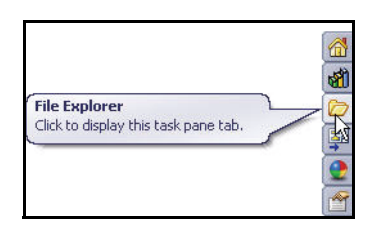

The View Palette zab provides the ability to insert drawing views. It contains images of standard views, annotation views, section views, and flat patterns (sheet metal parts) of the selected model. You can drag views onto the drawing sheet to create a drawing view.

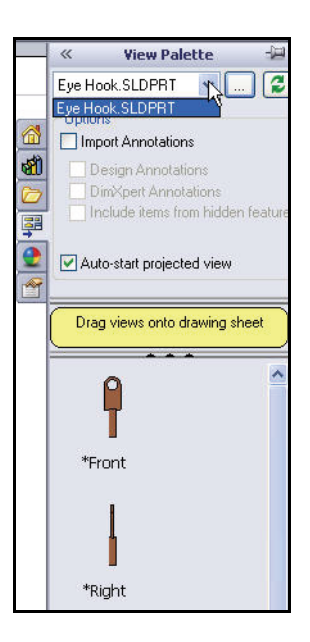

#### SolidWorks

The Appearances, Scenes, and Decals 💽 tab provides a library of appearances, scenes, and decals to apply to a model or assembly document.

- **Tip:** An appearance defines the visual properties of a model, including color and texture. Appearances do not affect physical properties, which are defined by materials.
- **Note:** Click **Add-Ins**. from the Menu bar menu drop-down arrow. Click **PhotoView 360** from the Active Add-ins dialog box to active the PhotoView 360 feature.

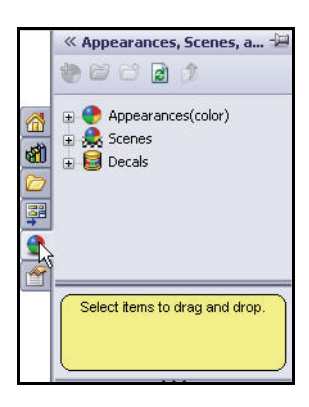

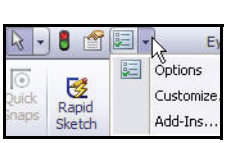

| Add-Ins                    |          |
|----------------------------|----------|
| Active Add-ins             | Start Up |
| SolidWorks Premium Add-ins | (G)      |
| 3D Instant Website         |          |
| CircuitWorks               |          |
| 🔲 🚰 FeatureWorks           |          |
| PhotoView 360              |          |
| ScanTo3D                   |          |

Use Custom Properties in the Task Pane to view and enter custom and configuration-specific properties into SolidWorks files.

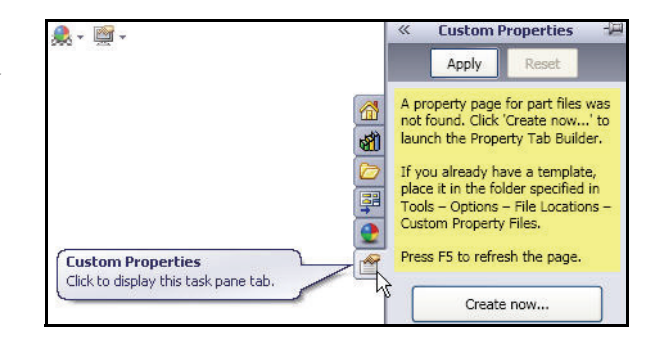

Starting a SolidWorks session

#### SolidWorks

# New SolidWorks Document Modes

There are two modes in the New SolidWorks Document dialog box: Novice and Advanced. The Novice option is the default option with three templates. The Advanced option contains access to additional templates. In this book, you will use the Advanced option.

# **Creating a New Part**

- 1 Create a new part.
  - Click **New** ☐ from the Menu bar toolbar.
- 2 Select the Advanced mode.
  - Click the Advanced button to display the New SolidWorks Document dialog box in Advanced mode.

The Templates tab is the default tab. Part is the default template from the New SolidWorks Document box.

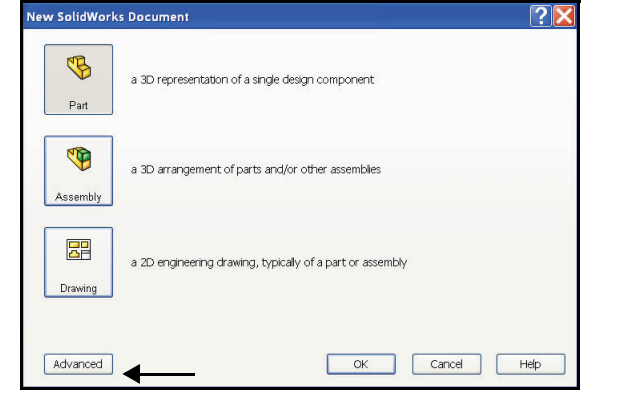

| New SolidWorks Document | ?×             |
|-------------------------|----------------|
| Templates Tutorial      |                |
|                         | Preview        |
|                         | 2              |
|                         |                |
| Novice                  | CK Cancel Help |

 Click OK from the New SolidWorks Document dialog box. A new part document window is displayed.

The Advanced mode remains selected for all new documents in the current SolidWorks session. When you exit SolidWorks, the Advanced mode setting is saved.

The default SolidWorks installation contains two tabs in the New SolidWorks Document dialog box: Templates and Tutorial. The Templates tab corresponds to the default SolidWorks templates. The Tutorial tab corresponds to the templates utilized in the SolidWorks Tutorials.

#### SolidWorks

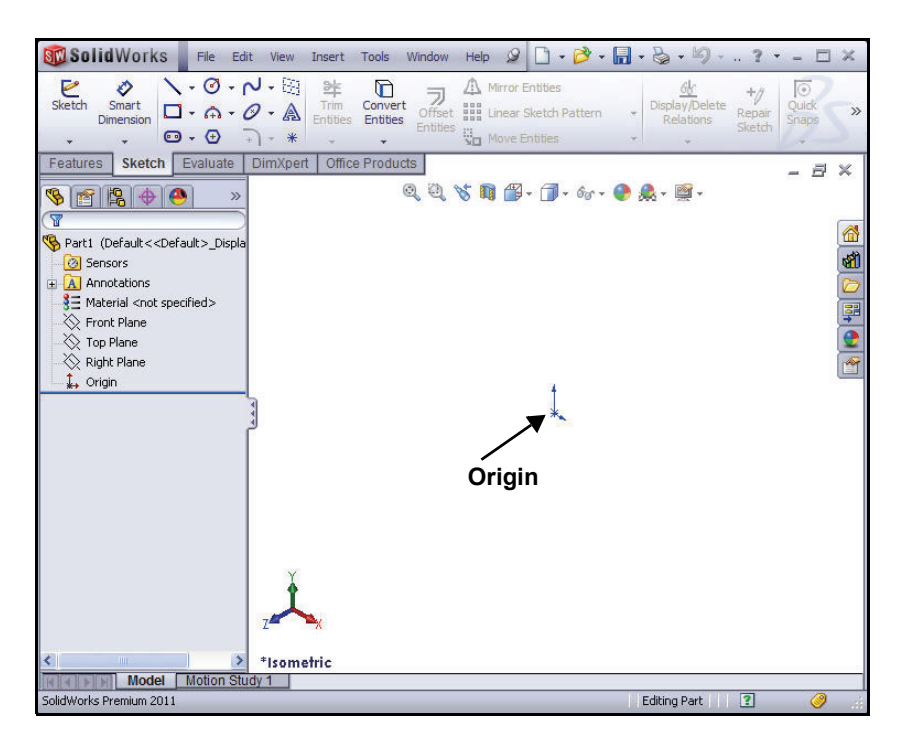

The Reference Triad, (lower left corner) displays the orientation of the model coordinate axes; (red-X, green-Y, and blue-Z) at all times. It can help show how the view orientation has been changed relative to the Front Plane.

The Origin symbol represents the part's model origin which is the intersection of the X, Y, and Z axes. The Origin symbol is displayed in the color red when you are in the Sketch mode.

# Parti

Setting System Options

System Options are stored in the registry of the computer. System Options are not part of the document. Changes to the Systems Options affect the current and future documents. Review and modify the System Options. If you work on a local

drive C:\, the System Options are stored on your computer.

- 1 Set Drafting Standard.
  - Click Options , Document Properties tab from the Menu bar toolbar. The Document Properties - Drafting Standard dialog box is displayed.

| 43 - 1       |       |   | 2                    | Part1 |
|--------------|-------|---|----------------------|-------|
| +/<br>Repair | Quick | ų | Options<br>Customize |       |
| Sketch       | Snaps |   | Add-Ins              |       |

• Select **ANSI** from the drop-down menu for Overall drafting standard.

| Document Properties - Draftin                                                                                                    | g Standard                                             |                                                                                                    | X |
|----------------------------------------------------------------------------------------------------|--------------------------------------------------------|----------------------------------------------------------------------------------------------------|---|
| System Options Document Proper<br>Drafting Standard<br>Drafting Standard<br>Dimensions<br>Vrtual Sharps<br>Tables<br>Detailing<br>Grid/Snap<br>Units<br>Colors<br>Material Properties<br>Image Quality | Overall drafting standard ANSI TSO DIN JIS ESI GOST GB | Rename         Copy         Delete           Load From External File         Save to External File |   |

# 2 Set unit system and length.

- Click **Units**.
- Click IPS (inch, pound, second) for Unit system.
- Select .123 for Length unit decimal place.
- Select **None** for Angle decimal place.
- Select **millimeters** for Dual Dimension Length.

| MKS (meter, kilograu<br>CGS (centimeter, gr<br>MMGS (millimeter, gr<br>IPS (inch, pound, se<br>Custom | m, second)<br>am, second)<br>am, second)<br>:cond) |      |          |
|----------------------------------------------------------------------------------------------------|----------------------------------------------------|------|----------|
| Туре                                                                                                  | Unit                                               |      | Decimals |
| Basic Units                                                                                           |                                                    |      |          |
| Length                                                                                                | inches                                             |      | .123 ┥   |
| Dual Dimension Length                                                                                 | millimeters                                        | •    | .12      |
| Angle                                                                                                 | millimeters                                        | ~    | None ┥   |
| Mass/Section Proper                                                                                   |                                                    |      |          |
| Length                                                                                                | microinches<br>mils                                | 1000 | .12      |
| Mass                                                                                                  | inches                                             | 0    |          |
| Dox Lipit Volumo                                                                                      | reet                                               |      |          |

#### SolidWorks

- 3 Set dual unit display.
  - Click **Dimensions** from the Document Properties dialog box.
  - Check the Dual dimensions display box.

| System Options Document                                           | Properties                                 |
|-------------------------------------------------------------------|--------------------------------------------|
| Drafting Standard<br>Annotations<br>Dimp <u>misions</u>           | Overall drafting standard<br>ANSI-MODIFIED |
| ···· Virt J Sharps<br>⊡ Tables<br>Detailing                       | Font Century Gothic                        |
| <ul> <li>Overall drafting stand</li> <li>ANSI-MODIFIED</li> </ul> | lard                                       |

| ANSI-MODI     | FIED            |            |                  |
|---------------|-----------------|------------|------------------|
| Text          | Ceptury Gothi   | c          |                  |
| -Dual dimensi | ions            |            |                  |
| Qual dim      | ensions display | Show units | for dual display |
| Top           | OBottom         | 🔘 Right    | OLeft            |

# 4 Set System options.

- Click OK from the Document Properties-Dimensions dialog box.
- Note: All dimensions are displayed in IPS and MMGS units. IPS is the primary unit. Millimeters are displayed in brackets, [].

|                                                                                                   | Arrows                                        |
|---------------------------------------------------------------------------------------------------|-----------------------------------------------|
| Font Century Gothic                                                                               | 0.04in                                        |
| Dual dimensions                                                                                   |                                               |
| Dual dimensions display Show units for dual de                                                    | splay 0.13in                                  |
| ● Top                                                                                             | t 0.25in +                                    |
| Primary precision Dual precision                                                                  | Scale with dimension height                   |
| 123 V 123 .12                                                                                     |                                               |
| Same as pominal V                                                                                 |                                               |
|                                                                                                   | Offset distances                              |
| Fractional display                                                                                |                                               |
| Style: 🐖 👯 🏏 🚥 Stack size: 100%                                                                   | - 0.236in                                     |
|                                                                                                   |                                               |
| Show double prime mark ( ):                                                                       |                                               |
| Bent leaders                                                                                      | 0.39411                                       |
| Leader length: 0.25in                                                                             |                                               |
|                                                                                                   |                                               |
| Leading zeroes: Standard 🖌                                                                        |                                               |
| Trailing zeroes: Standard 🗸                                                                       |                                               |
| Add parentheses by default                                                                        |                                               |
| Center between extension lines                                                                    |                                               |
|                                                                                                   |                                               |
| Include prefix inside basic tolerance box                                                         |                                               |
| Include prefix inside basic tolerance box<br>Display dual basic dimension in one box              | De districcións la sidas serve se also de des |
| Include prefix inside basic tolerance box Display dual basic dimension in one box                 | Radial/Diameter leader snap angle: 15deg      |
| Include prefix inside basic tolerance box<br>Display dual basic dimension in one box<br>Tolerance | Radial/Diameter leader snap angle: 15deg      |

# Preparing to Sketch

- 1 Select the Sketch plane.
  - Right-click Front Plane from the FeatureManager design tree. Front Plane is highlighted in the FeatureManager.

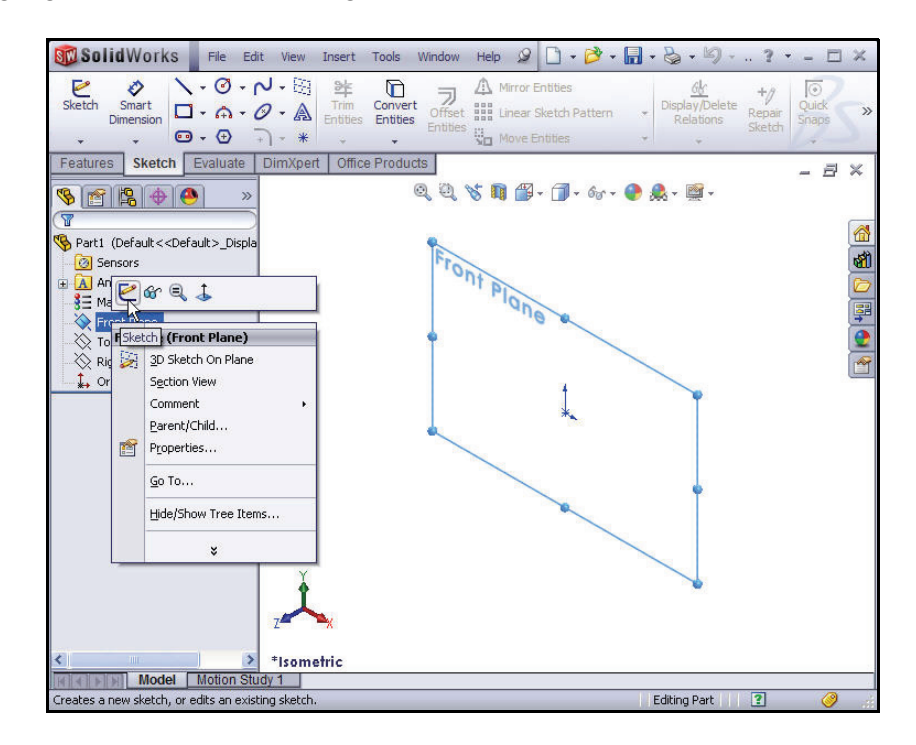

- 2 Open a Sketch.
  - Click **Sketch** <a><br/>
     <br/>
     <br/>
     <br/>
     <br/>
     <br/>
     <br/>
     <br/>
     <br/>
     <br/>
     <br/>
     <br/>
     <br/>
     <br/>
     <br/>
     <br/>
     <br/>
     <br/>
     <br/>
     <br/>
     <br/>
     <br/>
     <br/>
     <br/>
     <br/>
     <br/>
     <br/>
     <br/>
     <br/>
     <br/>
     <br/>
     <br/>
     <br/>
     <br/>
     <br/>
     <br/>
     <br/>
     <br/>
     <br/>
     <br/>
     <br/>
     <br/>
     <br/>
     <br/>
     <br/>
     <br/>
     <br/>
     <br/>
     <br/>
     <br/>
     <br/>
     <br/>
     <br/>
     <br/>
     <br/>
     <br/>
     <br/>
     <br/>
     <br/>
     <br/>
     <br/>
     <br/>
     <br/>
     <br/>
     <br/>
     <br/>
     <br/>
     <br/>
     <br/>
     <br/>
     <br/>
     <br/>
     <br/>
     <br/>
     <br/>
     <br/>
     <br/>
     <br/>
     <br/>
     <br/>
     <br/>
     <br/>
     <br/>
     <br/>
     <br/>
     <br/>
     <br/>
     <br/>
     <br/>
     <br/>
     <br/>
     <br/>
     <br/>
     <br/>
     <br/>
     <br/>
     <br/>
     <br/>
     <br/>
     <br/>
     <br/>
     <br/>
     <br/>
     <br/>
     <br/>
     <br/>
     <br/>
     <br/>
     <br/>
     <br/>
     <br/>
     <br/>
     <br/>
     <br/>
     <br/>
     <br/>
     <br/>
     <br/>
     <br/>
     <br/>
     <br/>
     <br/>
     <br/>
     <br/>
     <br/>
     <br/>
     <br/>
     <br/>
     <br/>
     <br/>
     <br/>
     <br/>
     <br/>
     <br/>
     <br/>
     <br/>
     <br/>
     <br/>
     <br/>
     <br/>
     <br/>
     <br/>
     <br/>
     <br/>
     <br/>
- 3 Sketch a circle with a center point at the Origin.
  - Click the Circle O Sketch tool. The Circle PropertyManager is displayed.
  - Move the mouse pointer into the Graphics window. The cursor displays the Circle Sketch tool icon.

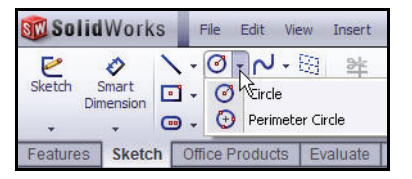

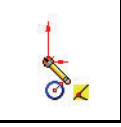

- Click the **Origin** of the circle. The cursor displays the Coincident to point feedback symbol as illustrated.
- Drag the **Mouse pointer** to the right of the Origin.
- Click a **position** in the Graphics window to create the circle as illustrated.

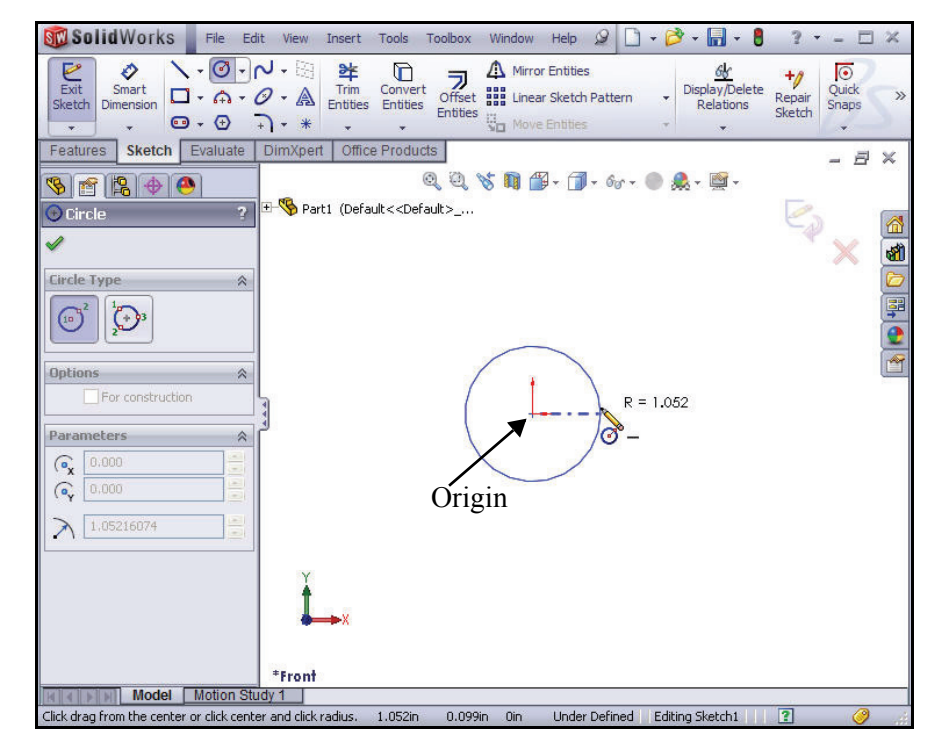

# **Dimensioning the Sketch**

- 1 Dimension the sketch.
  - Click the Smart Dimension Sketch tool. The Smart Dimension is displayed.
  - Click the circumference of the circle. The cursor displays the diameter feedback symbol.

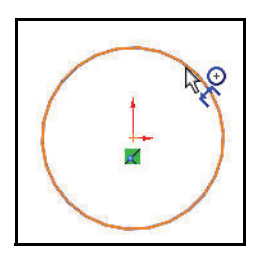

#### SolidWorks

- Click a position diagonally above the circle in the Graphics window. A dimension is displayed in the Modify dialog box displaying the current value.
- Enter .188[4.78] in the Modify dialog box.
- Click the green check
   mark from the Modify dialog box. This saves the current value and exits the Modify dialog box. The dimension of the circle is .188[4.78].

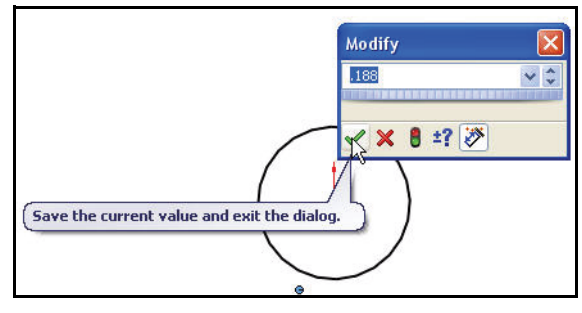

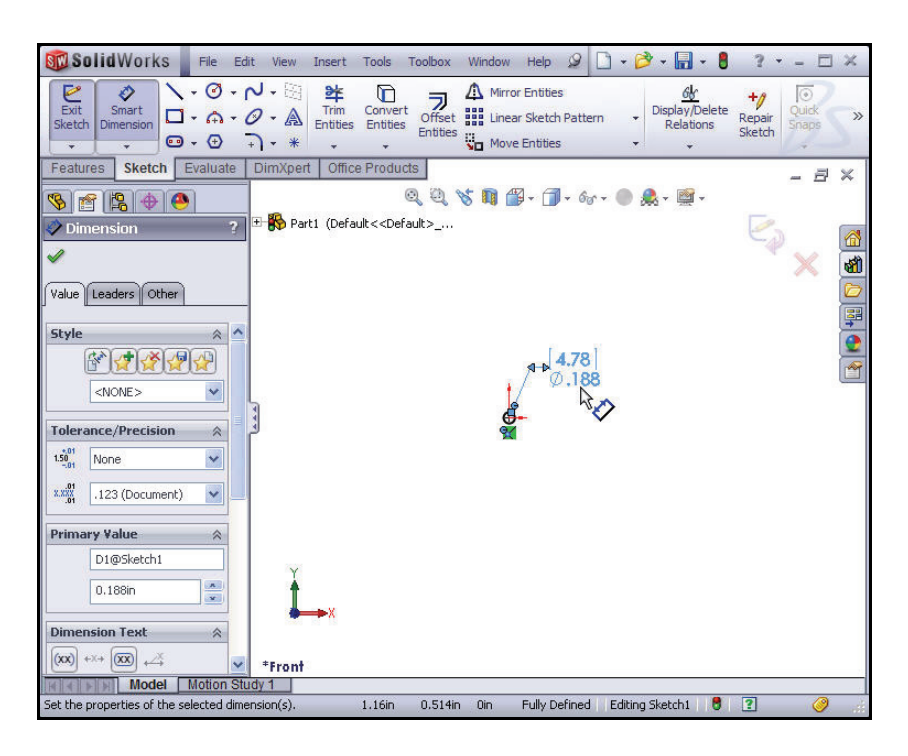

**Note:** The circular sketch is centered at the Origin. The dimension indicates the diameter of the circle is .188[4.78]. If your sketch is not correct, select the Undo you tool from the Menu bar toolbar.

#### SolidWorks

- 2 Fit the model to the Graphics window.
  - Press the f key on the keyboard. The model moves to the left.
  - Click and drag the dimension text .188[4.78] closer to the sketch.
  - **Perform** this procedure until you can clearly view the sketch as illustrated.
  - If needed, click the **control point** to flip the dimension arrow head.
- **Tip:** Press the **z** key to decrease the size of model in the Graphics window.
- **Tip:** Press the **Shift** + **z** keys to increase the size of model in the Graphics window.

#### 3 Deactivate the Smart Dimension tool.

■ Right-click **Select** in the Graphics window.

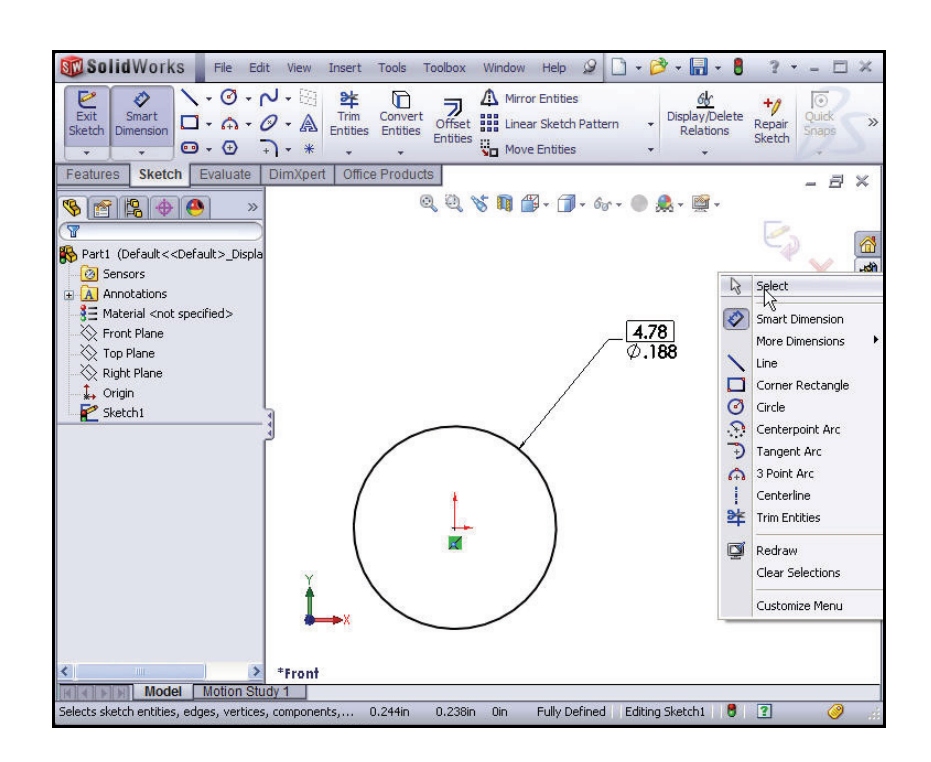

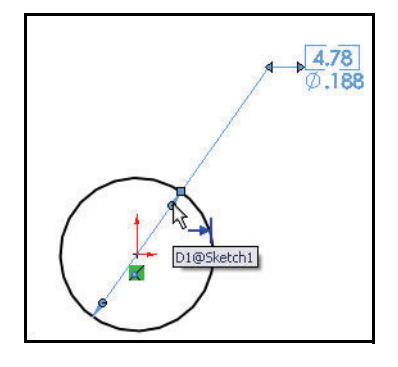

#### Modeling the Trebuchet

#### Inserting an Extruded Base Feature

Start the translation of the initial design function and geometric requirement into SolidWorks features. What are features?

- Features are geometry building blocks.
- Features add or remove material.
- Features are created from sketched profiles or from edges and faces of existing geometry.

You will first utilize the Extruded Boss/Base feature. The Extruded Boss/Base feature adds material to the part. The Extruded Base feature is the first feature of the Axle. An extrusion extends the cylindrically profile along the path.

# 1 Insert an Extruded Base feature.

- Click the Features tab from the CommandManager as illustrated. The Features toolbar is displayed.
- Click the Extruded Boss/Base Features tool. The Boss-Extrude PropertyManager is displayed.
- Select Mid Plane for the End Condition in Direction 1.
- Enter **1.375**[34.93] for Depth.
- Click OK from the Boss-Extrude
   PropertyManager. Boss-Extrude1 is displayed in the FeatureManager.

# 2 Fit the model to the Graphics window.

■ Press the **f** key.

■ Click a **position** in the Graphics window. The Boss-Extrude PropertyManager displays the parameters utilized to define the feature. The Mid Plane End Condition in the Direction 1 box extrudes the sketch equally on both sides of the Sketch plane. The depth 1.375[34.93] defines the distance.

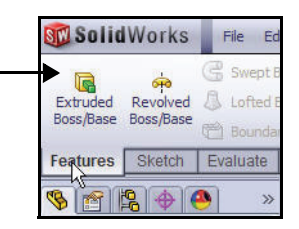

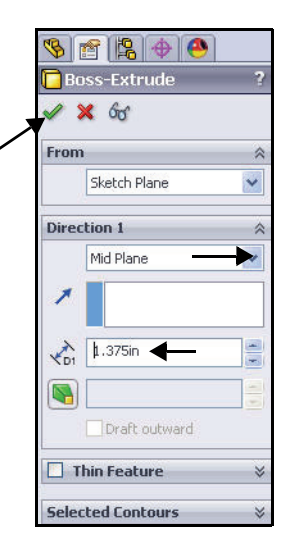

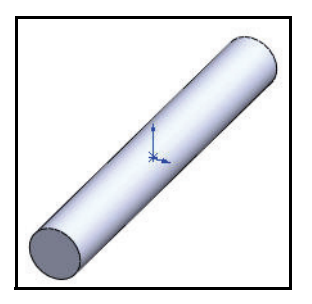

Extrude features add material. Extrude features require the following:

- Sketch plane.
- Sketch.
- Depth.

The Sketch plane is the Front Plane. The sketch is a circle with the diameter of .188in[4.78mm]. The depth is 1.375in[34.93mm].

**Tip:** The OK button is just one way to accept and complete the process. A second method is the set of OK/Cancel buttons in the upper-right corner of the Graphics window.

# Saving the Axle Part

- 3 Save the Axle part.
  - Click File, Save and or click
     Save and from the Menu bar toolbar.
  - Select the Save in folder,
     SolidWorks-Trebuchet.
     This is the folder that you downloaded from the
     SolidWorks EDU Curriculum.
  - Select **Part** from Save as type.
  - Enter **Axle** for File name.
  - Click Save. The extension, \*.sldprt is added automatically. The Axle FeatureManager is displayed.
- 4 View Sketch1.
  - Expand Boss-Extrude1 from the Axle FeatureManager. Sketch1 is displayed. Sketch1 is fully defined. In a fully defined sketch, all the lines and curves in the sketch and their positions are described by dimensions, relations, or both.
- **Note:** With SolidWorks software, it is not necessary to fully dimension or define sketches before you use them to create features. However, you should always fully defined sketches before you consider the part complete for manufacturing.

| File name:    | Axle 🗲                | Save     | ]- |
|---------------|-----------------------|----------|----|
| Save as type: | Part (*.prt;*.sldprt) | Cance    | el |
| Description:  |                       |          |    |
|               | Save as copy          | Referenc | es |

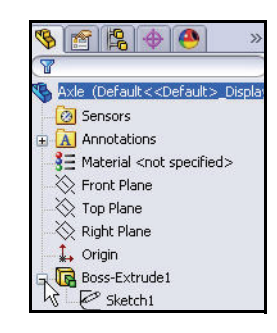

SolidWorks

#### SolidWorks

Sketches are generally in one of the following states:

- **Fully defined**. All the lines and curves in the sketch, and their positions, are described by dimensions or relations, or both.
- **Over defined**. Some dimensions or relations, or both, are either in conflict or are redundant.
- Under defined. Some of the dimensions or relations in the sketch are not defined and are free to change.
- **Note:** The SketchXpert PropertyManager is displayed as soon as you over-define a sketch.

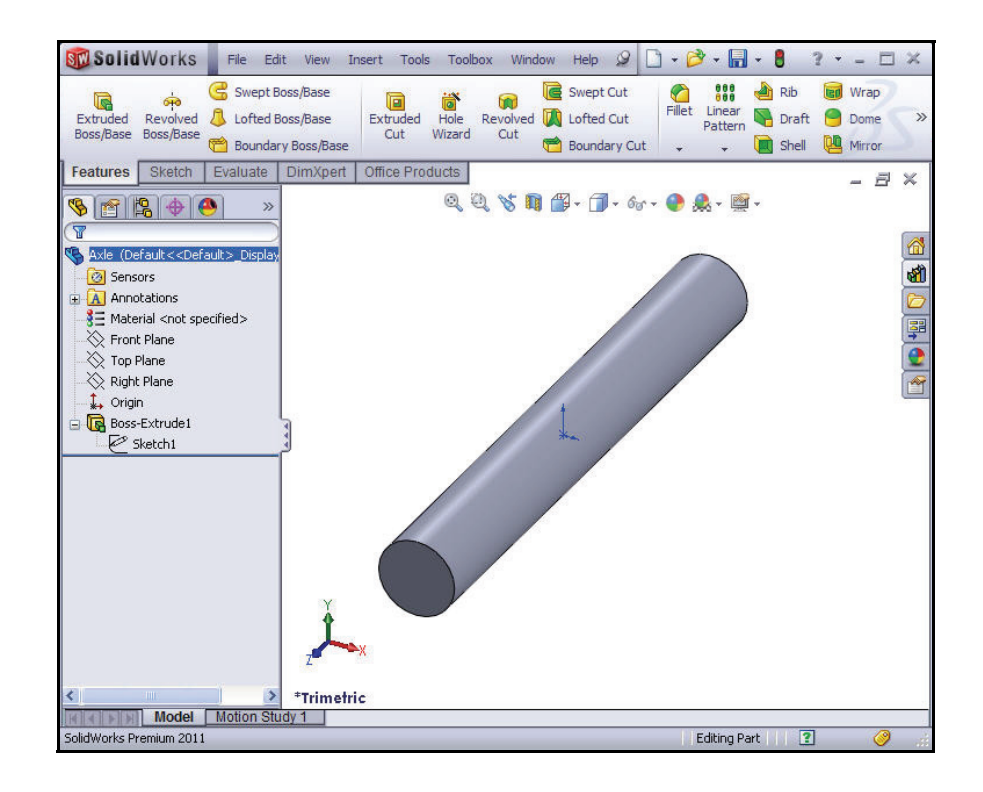

# Modifying the Dimension of the Axle

- 1 View the Boss-Extrude1 dimension.
  - Click **Boss-Extrude1** from the Axle FeatureManager. View the dimensions in the Graphic window.
  - Click and drag the **dimension text** off the model. The Dimension PropertyManager is displayed
  - Click the **1.375**[34.93]dimension text in the Graphics window as illustrated.

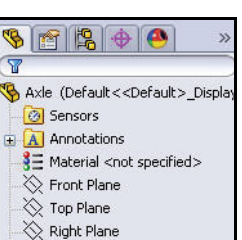

B

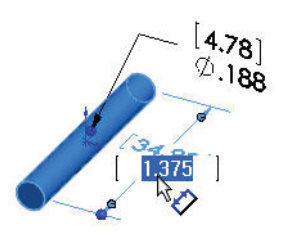

4.78] Ø.188

L. Origin

R Boss E

- 2 Modify the length.
  - Enter **1**[25.4].

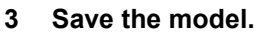

- Click **inside** the Graphics window. .
- Click Save 📓
- Click or double-click a feature in the Graphics window Tip: or from the FeatureManager to display the dimensions.
- Click View, Origins from the Menu bar to view the Note: Origin in the Graphics window.

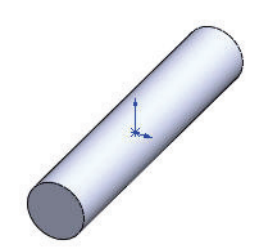

SolidWorks

🧐 😫 🔶 🥙

Sensors

👒 Axle (Default<<Default>\_Displa

Annotations
 Material <not specified>
 Fr
 Fr
 Edit Material

🚫 To 🎇 Configure Material

8

#### SolidWorks

# Applying Material to the Axle

- 1 Apply material to the Axle part.
  - Right-click Material from the Axle FeatureManager.
  - Click Edit Material. The Materials dialog box is displayed. View your options.
  - **Expand** the Steel category.

|                                           |                             |                             |                     |                     | Cast Alloy Steel    |
|-------------------------------------------|-----------------------------|-----------------------------|---------------------|---------------------|---------------------|
| lick Close.                               |                             |                             |                     |                     |                     |
|                                           |                             |                             |                     |                     |                     |
|                                           |                             |                             |                     |                     |                     |
|                                           |                             |                             |                     |                     |                     |
|                                           |                             |                             |                     |                     |                     |
| terial                                    |                             |                             |                     |                     |                     |
| 🖃 🔚 SolidWorks Materials 🛛 🛛 📩            | Properties App              | pearance CrossHato          | h Custom            | Application Data    | Favorites           |
| 😑 🚼 Steel                                 | Material prop               | parties                     |                     |                     |                     |
| 3∃ 1023 Carbon Steel Sheet (SS)           | Materials in                | the default library ca      | n not be edite      | d. You must first o | opy the material to |
| 🚦 201 Annealed Stainless Steel (SS)       | a custom lib                | prary to edit it.           |                     |                     |                     |
| E A286 Iron Base Superalloy               | Model Type                  | Linear Flastic              | Isotropic           | ~                   |                     |
| AISI 1010 Steel, hot rolled bar           |                             | antical analytic            | and a second second | COM LOCAL           |                     |
| AISI 1015 Steel, Cold Drawn (SS)          | Units:                      | English (IPS)               |                     | *                   |                     |
| 8 = AISI 1020                             | Category: Steel             |                             |                     |                     |                     |
| AISI 1020 Steel, Cold Rolled              | 20 V.                       | ATCL DO 4                   |                     |                     |                     |
| AIST 1045 Steel (SS)                      | Name:                       | AI31.304                    |                     |                     |                     |
|                                           |                             |                             |                     |                     |                     |
| ATST 316 Appealed Staipless Steel Bar (SS | Description                 |                             |                     |                     |                     |
| AISI 316 Stainless Steel Sheet (SS)       | e couription                |                             |                     |                     |                     |
| AISI 321 Annealed Stainless Steel (SS)    | Source:                     |                             |                     |                     |                     |
| E AISI 347 Annealed Stainless Steel (SS)  | 1 (                         |                             |                     |                     |                     |
| E AISI 4130 Steel, annealed at 865C       | Property<br>Floatic Markety | un in M                     | Value               | Units               |                     |
| AISI 4130 Steel, normalized at 870C       | Poisson's Rati              | ion in XV                   | 27007104.09<br>0.29 | DSI<br>N/A          |                     |
| Steel, annealed                           | Shear Modulu                | s in XY                     | 10877828.24         | psi                 |                     |
| 🚼 AISI 4340 Steel, normalized             | Mass Density                |                             | 0.289018            | lb/in^3             |                     |
| ISI Type 316L stainless steel             | Tensile Streng              | ath in X                    | 74986.96            | psi                 |                     |
| E AISI Type A2 Tool Steel                 | Compressive 3               | Strength in X               |                     | psi                 |                     |
| E Alloy Steel                             | Yield Strength              | )<br>naion Contilaiont in M | 29994.81            | psi                 |                     |
| Alloy Steel (SS)                          | Thermal Expan               | nsion Coefficient in X      | 1.88-005            | Ptul(in-sec-9E)     |                     |
| ASTM A36 Steel                            | Specific Heat               | doundy in A                 | 0.119423            | Btu/(Ib.ºF)         |                     |
| Cast Alloy Steel                          | Material Damp               | ing Ratio                   |                     | N/A                 |                     |
| Cast Carbon Steel                         | 1                           |                             |                     |                     |                     |
| Cast Carbon Steel (SN)                    |                             |                             |                     |                     |                     |

Applying Material to the Axle

View the updated Axle FeatureManager.

# SolidWorks

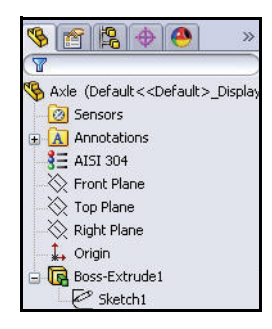

# **Inserting a Chamfer Feature**

- 1 Orient the view.
  - Click Isometric from the Headsup View toolbar.
- **Note:** Various modeling operations require you to view and select details of a model, no matter how small they might be. SolidWorks has numerous view manipulation tools that allow you to perform this function.

Zoom to Area  $\bigcirc$ , and Zoom to Fit  $\bigcirc$  are a few examples of these tools.

# 2 Insert a Chamfer feature.

The Chamfer tool creates a beveled feature on selected edges, faces, or a vertex.

- Click the Chamfer Features tool from the Consolidated drop-down Feature toolbar. The Chamfer PropertyManager is displayed.
- 3 Zoom out on the Axle.
  - Press the z key twice from the key board.

# 4 Select the edges to chamfer.

- Click the front circular edge of the Axle as illustrated. Edge <1> is displayed in the Chamfer Parameters box.
- **Tip:** Press the **z** key to decrease the size of model in the Graphics window.

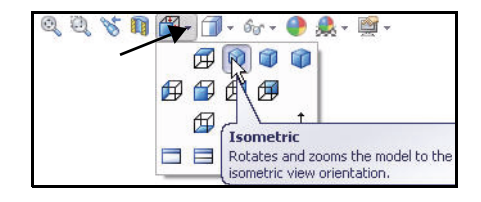

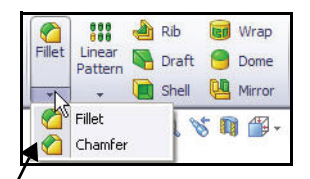

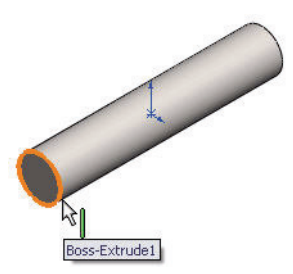

**Inserting a Chamfer Feature** 

#### SolidWorks

- **Tip:** Press the **Shift** + **z** keys to increase the size of model in the Graphics window.
  - Click the back circular edge of the Axle. Edge<2> is displayed in the Chamfer Parameters box.
  - 5 Set the Chamfer distance and angle.
    - Enter .015[.38] for Distance.
    - Enter **45** for Angle.
  - 6 Accept the default values and view the results.
    - Click **OK** from the Chamfer PropertyManager.

Chamfer1 is displayed in the FeatureManager. The Axle is displayed in the Graphics window with the chamfer feature on the selected edges.

- 7 View the dimensions.
  - Click Chamfer1 in the FeatureManager. View the dimensions.

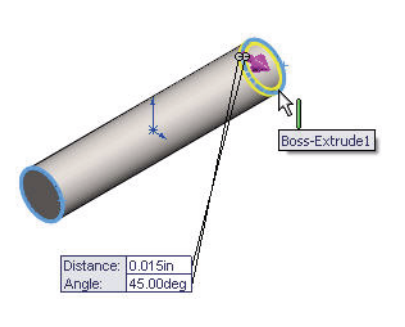

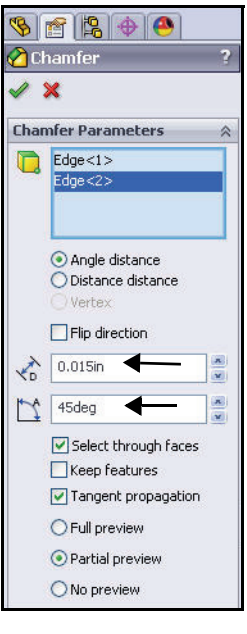

#### SolidWorks

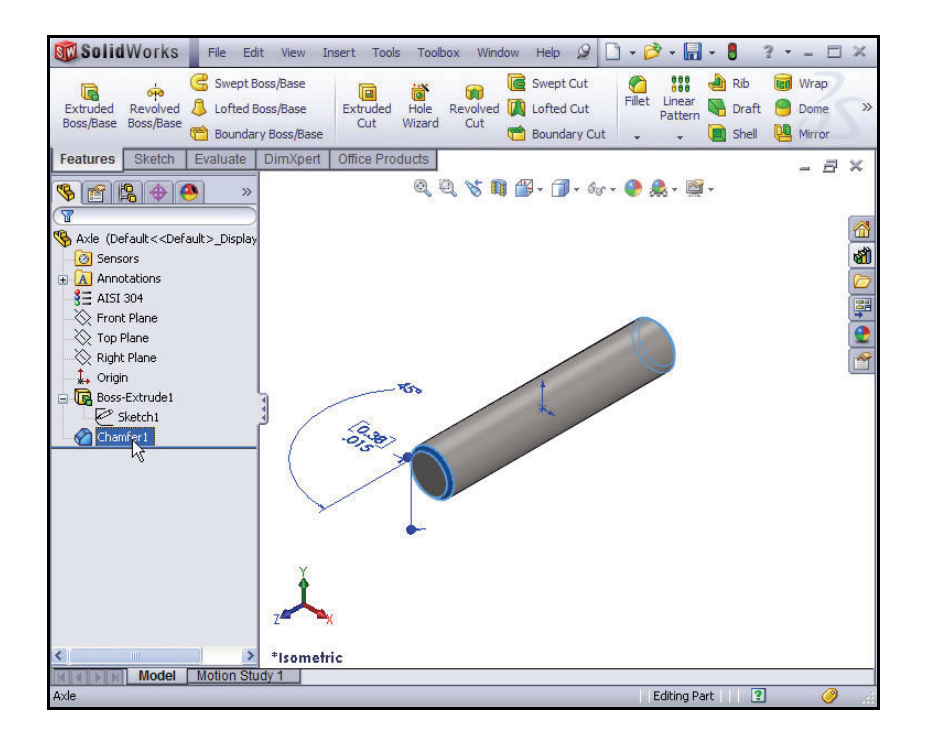

- 8 Save the model.
  - Press the Esc key.
  - Click Save 🖩
  - Close all models.

9

Click Window, Close All from the Menu bar toolbar. You just finished your first SolidWorks part!

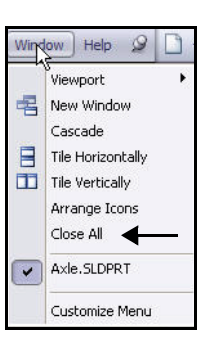

# PhotoView 360

PhotoView 360 is a software solution from SolidWorks, fully integrated into the SolidWorks software to create photo-realistic images directly from SolidWorks models.

Renderings can be created from SolidWorks parts and assemblies, but not drawings. PhotoWorks can product photo-realistic images to add visual impact to your presentations and documents.

Some of the key features of PhotoView 360 are:

- Fully integrated into SolidWorks: PhotoView 360 software is supplied as a SolidWorks dynamic link library, .dll add-in. The menu bar is displayed whenever a SolidWorks part or assembly document is open.
- Appearances: Appearances are used in PhotoView 360 to specify model surface properties such as color, texture, reflectance, and transparency. PhotoWorks is supplied with numerous predefined appearances. Other appearances can be downloaded from web sites.
- Lighting: Lights may be added in the same way a photographer adds lights when taking photographs. PhotoView 360 contains numerous predefined lighting schemes to simplify and speed up the rendering process.
- Scenes: Each SolidWorks model is associated with a PhotoView 360 scene, for which you can specify properties such as rooms, environments, and backgrounds.
- **Decals**: Images, such as company logos, can be applied to models.
- **Output**: PhotoView 360 can output to the screen, a printer, or a graphics file.

In the next section, you will use the PhotoView 360. You will then use additional features and functions of PhotoView 360 throughout the book.

# **Creating a Photorealistic Image**

- 1 Open the Axle part.
  - Click **Open** *i* from the Menu bar menu.
  - Select the **SolidWorks-Trebuchet** folder.
  - Select **Part** from Files of type.
  - Double-click **Axle**. The Axle FeatureManager is displayed. The Axle is displayed in the Graphics window.

#### 2 Activate PhotoView 360.

- Click the **Office Products** tab in the CommandManager.
- Click PhotoView 360. The PhotoView 360 button is displayed in the Menu bar toolbar.
- 3 Create a PhotoView Scene.
  - Click **PhotoView 360** from the Menu bar toolbar.
  - Click Edit Scene from the dropdown menu. Click Yes if needed. The Edit Scene PropertyManager is displayed.
- Tip: You can also select PhotoWorks Studio from the PhotoWorks toolbar. To activate the PhotoWorks toolbar, click View, Toolbars, PhotoWorks from the Menu bar toolbar.
  - 4 Set the Scenery.
    - Expand the **Scenes** folder in the Task Pane.
    - Click the Presentation Scenes folder as illustrated. View your options.
    - Drag and drop Kitchen
       Background in the graphics area.
       View the results.

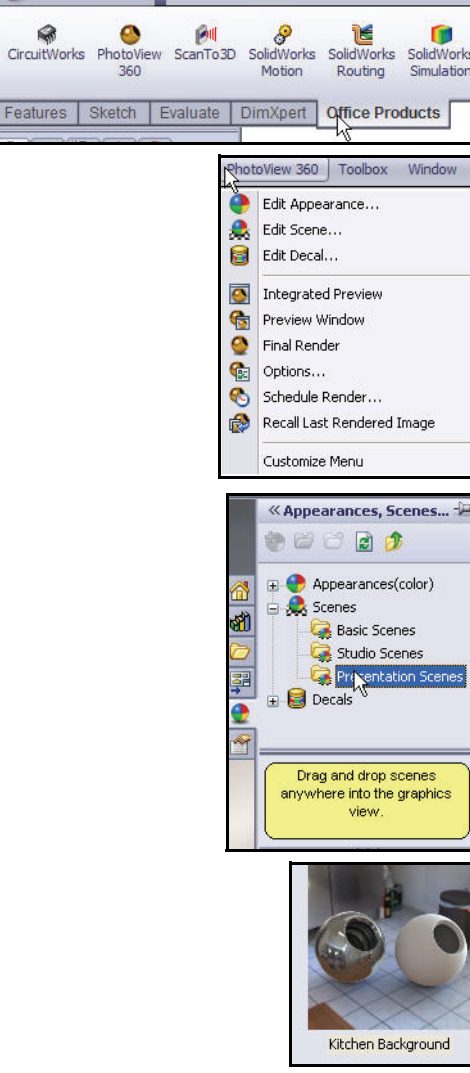

SolidWorks

#### SolidWorks

Toolbox

File Edit View Insert Tools

#### Modeling the Trebuchet

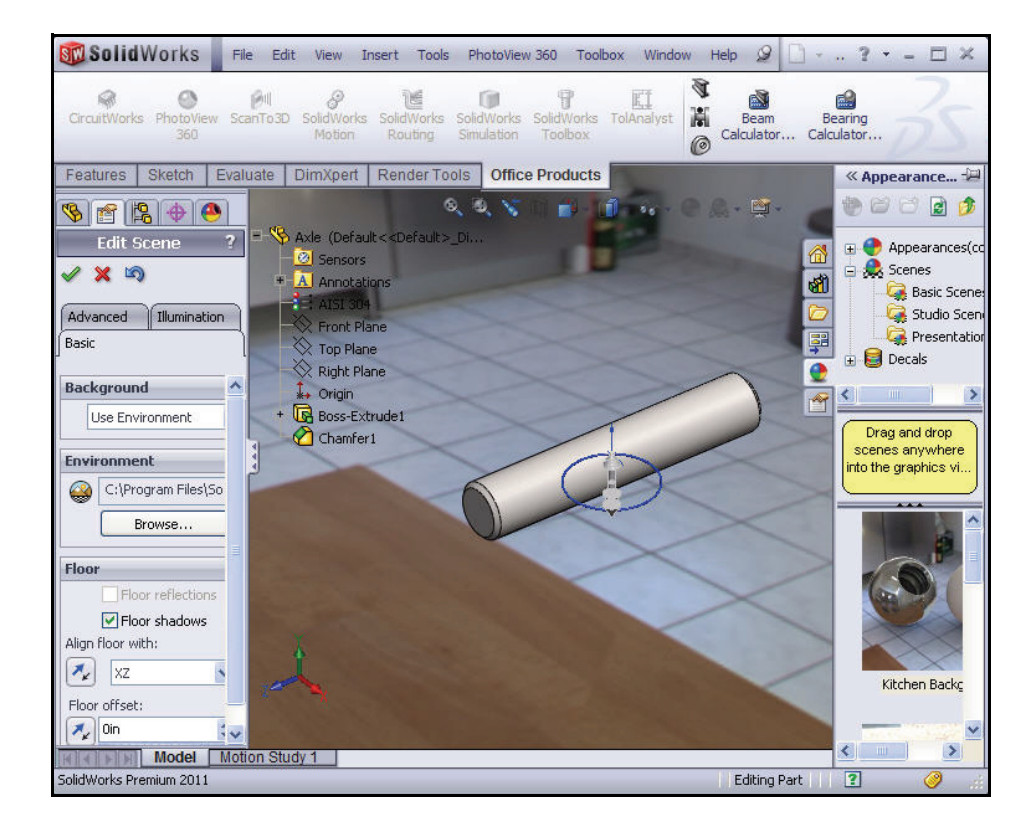

- 5 Close Edit Scene.
  - Click **OK** ✓ from the Edit Scene PropertyManager.
- 6 De-render the model.
  - Press the z key.
- **Note:** The Apply Scene stool from the Heads-up VIew toolbar provides the ability to modify the model back ground in your Graphics window.

# Creating the Shaft Collar Part

Create the Shaft Collar part. 1

> Click **New** from the Menu bar toolbar. . The Templates tab is the default tab. Part is the default template from the New SolidWorks Document dialog box.

Click **OK**. The Part2 FeatureManager is displayed. 

#### New SolidWorks Document Templates Tutorial -B Part Assembly Drawing

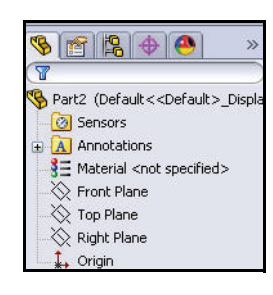

**...** 

Save As.

Save

R

a Save All

- Save the part. 2
  - Click **Save As** from the Menu bar Consolidated toolbar.
  - Select the Save in folder. SolidWorks-Trebuchet.
  - Select Part from Save as type.
  - Enter Shaft Collar for File name.
  - Click **Save**. The extension, \*.sldprt is added automatically. The Shaft Collar FeatureManager is displayed.

- Set the Drafting Standard. 3
  - Click Options 🗾 , Document **Properties** tab from the Menu bar toolbar. The Document Properties - Drafting Standard dialog box is displayed.
  - Select ANSI from the drop-down menu for Drafting Standard.

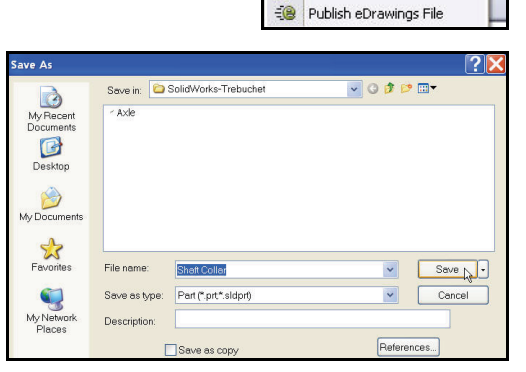

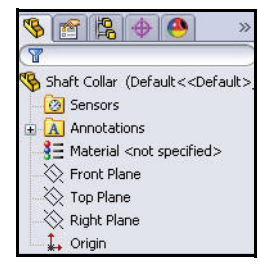

**Creating the Shaft Collar Part** 

#### Modeling the Trebuchet

| cument Properties - Dr                                                                   | afting Standard                |                       |
|------------------------------------------------------------------------------------------|--------------------------------|-----------------------|
| Drafting Standard<br>Annotations<br>Dimensions<br>Virtual Sharps<br>Tables               | Overall drafting standard ANSI | Rename Copy Delete    |
| )etailing<br>Grid/Snap<br>Jnits<br>Model Display<br>Material Properties<br>(mage Quality |                                | Save to External File |

#### 4 Set unit system and length.

- Click Units.
- Click IPS (inch, pound, second) for Unit system.
- Select .123 for Length unit decimal place.
- Select None for Angle decimal place.
- Select **millimeters** for Dual Dimension Length.

## 5 Set dual unit display.

- Click **Dimensions** from the Document Properties dialog box.
- Check the **Dual dimensions display** box.
- 6 Set System options.
  - Click OK from the Document Properties-Dimensions dialog box.

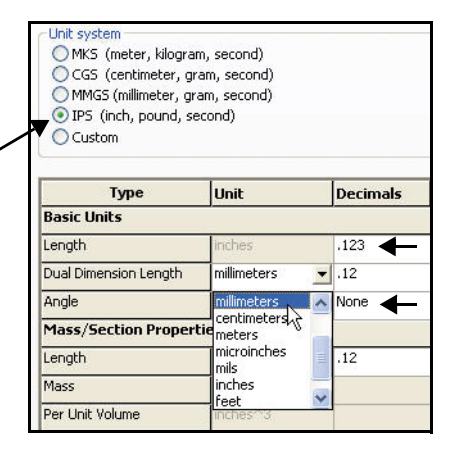

| Drafting Standard | Overall drafting standard |
|-------------------|---------------------------|
| Dimposions        | ANSI-MODIFIED             |
| Virt Sharps       | Text                      |
| 🗄 Tables          | East Castury Cathi        |
| Detailing         | Font Century Goth         |

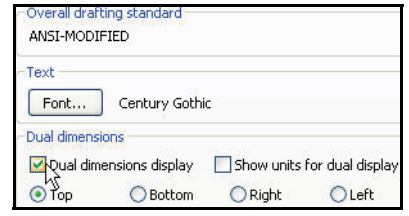

**Creating the Shaft Collar Part** 

#### SolidWorks

- 7 Open a sketch.
  - Right-click **Front Plane** from the FeatureManager.
  - Click **Sketch** from the Context toolbar. The Sketch toolbar is displayed.
- 8 Sketch a circle with a center point at the Origin.
  - Click the **Circle ③** Sketch tool.
  - Click the Origin of the circle. The cursor displays the Coincident to point feedback symbol.
  - Drag the **Mouse pointer** to the right of the Origin as illustrated.

| 😵 😭       | 3       | 1                                           | >>       |
|-----------|---------|---------------------------------------------|----------|
|           |         |                                             |          |
| % Shaft C | ollar ( | Default< <d< td=""><td>efault&gt;</td></d<> | efault>  |
| 🔕 Sen     | sors    |                                             |          |
| 🕀 🛕 Ann   |         | er≘ t                                       |          |
|           | E       | ~~~~~~~~~~~~~~~~~~~~~~~~~~~~~~~~~~~~~~      | <u> </u> |
| - X Fro   | 1 101   | <u> </u>                                    |          |
| 🚫 Тор     | FeSk    | etch (Front                                 | Plane)   |
| - X Riat  | 1       | <u>3</u> D Sketch                           | On Plan  |
| t Oric    |         | Section Vie                                 | w        |

| ST So          | lidWork            | s                                                                                                    | File              | Edit         | View                    | Insert             |
|----------------|--------------------|----------------------------------------------------------------------------------------------------|-------------------|--------------|-------------------------|--------------------|
| Exit<br>Sketch | Smart<br>Dimension | <ul><li></li><li></li></ul> | - Ø<br>- Ø<br>- E | - ~<br>Circl | + [3]<br>le<br>meter Ci | <b>≥</b> ¥<br>rcle |

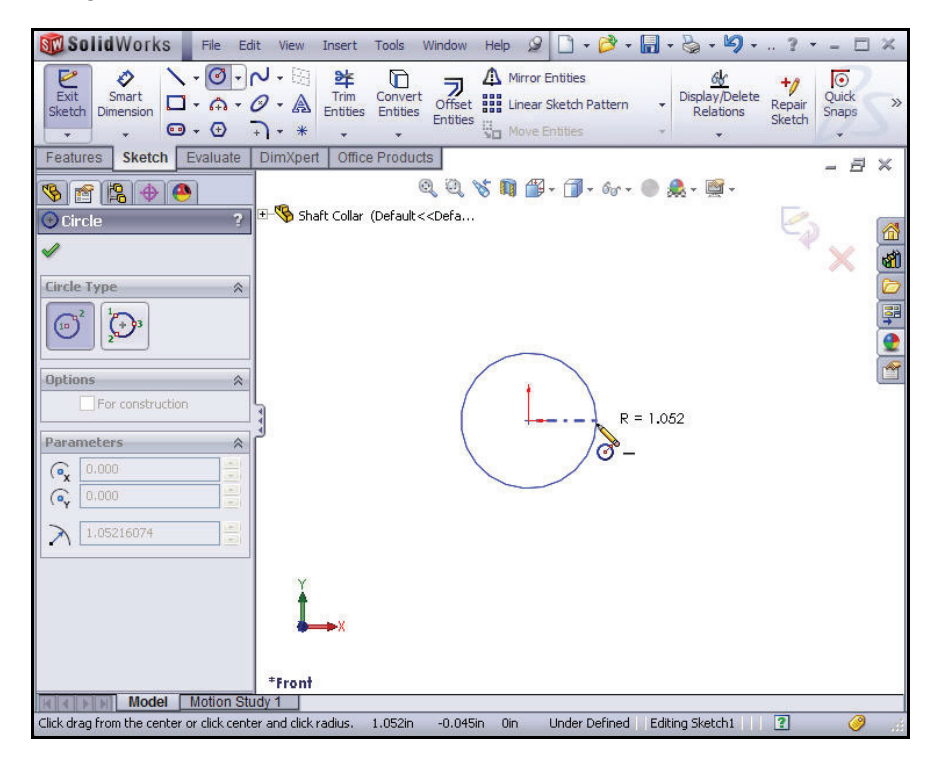

#### SolidWorks

- Click a **position** in the Graphics window to create the circle.
- 9 Add a dimension.
  - Click the **Smart Dimension** Sketch tool.
- **Note:** View the mouse pointer  $\boxed{k}$  icon.
  - Click the circumference of the circle. The cursor displays the diameter feedback symbol.
  - Click a position diagonally above the circle in the Graphics window. A dimension is displayed in the Modify box.
  - Enter .469[11.91] in the Modify box.
  - Click the solution from the Modify dialog box.
  - 10 View the results.
    - Click **OK ✓** from the Dimension PropertyManager.
    - Click the **Rebuild !** tool from the Menu bar toolbar.
    - Click Sketch1 from the Shaft Collar FeatureManager. Sketch1 is highlighted. The dimension is displayed in the Graphics window.
- **Note:** If needed, fit the drawing to the Graphics window.

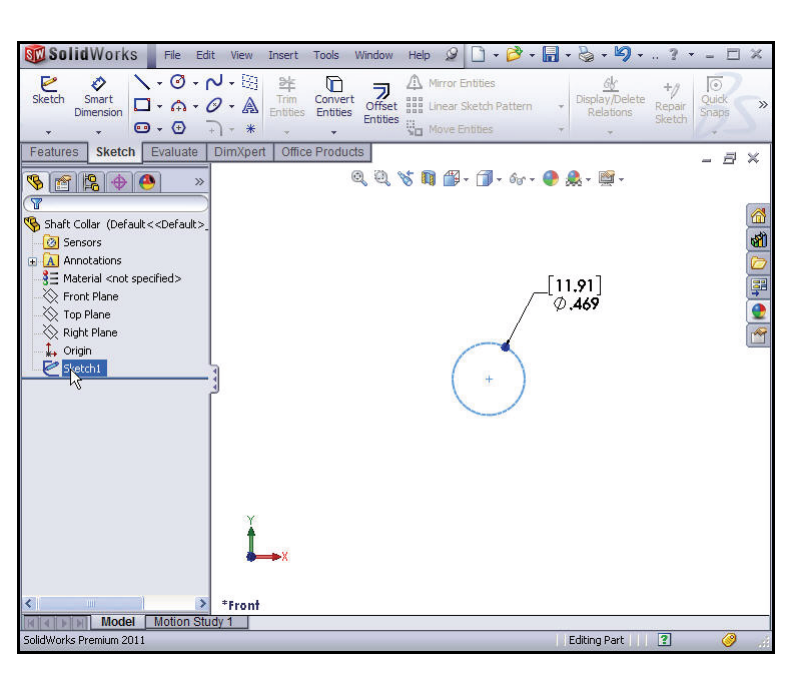

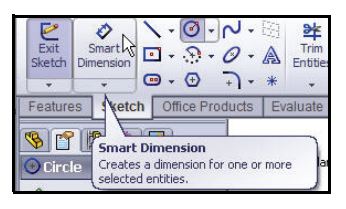

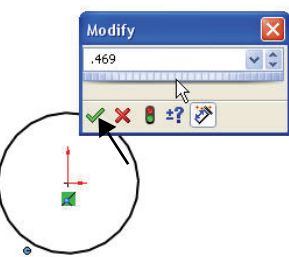

**Creating the Shaft Collar Part** 

# **Inserting an Extruded Base Feature**

- 1 Insert an Extruded Base feature.
  - Click the Features tab from the CommandManager.
  - Click the Extruded Boss/Base Features tool. The Boss-Extrude PropertyManager is displayed.
  - Select Mid Plane for End Condition in Direction 1.
  - Enter **.250**[6.35] for Depth.
  - Click OK from the Boss-Extrude PropertyManager. Boss-Extrude1 is displayed in the Shaft Collar FeatureManager.

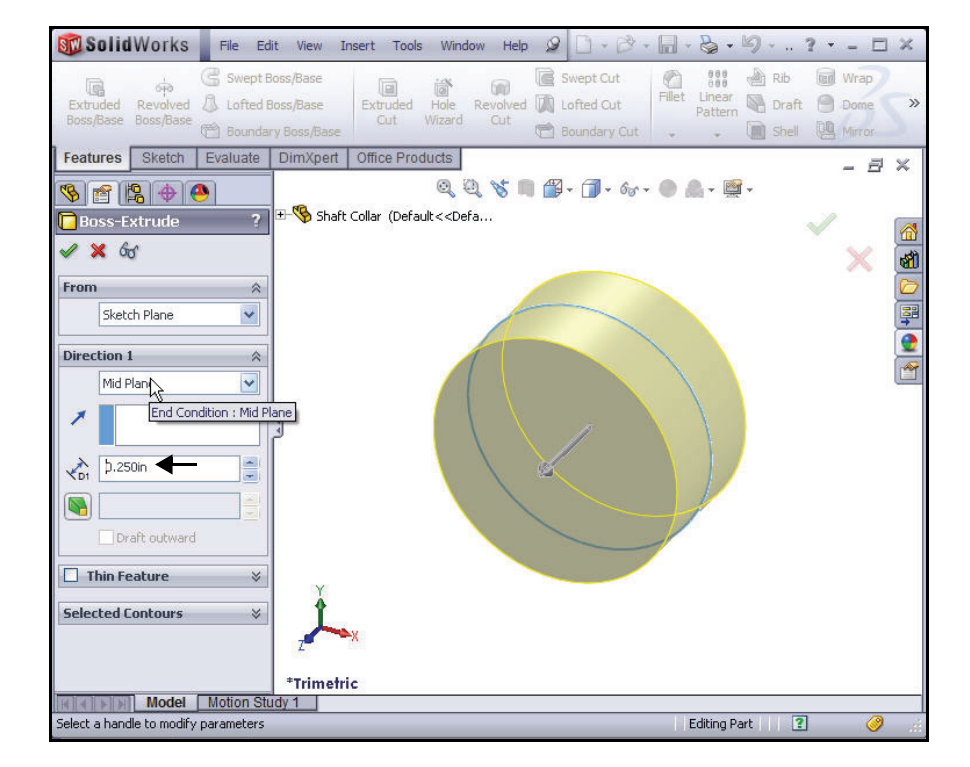

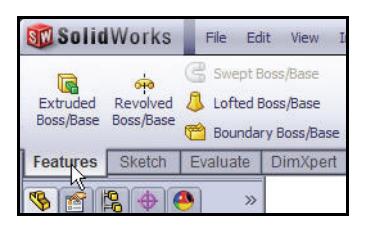

# SolidWorks

#### SolidWorks

# **Inserting a new Sketch**

- 2 Insert a new sketch for the Extruded Cut feature.
  - Right-click the front circular face of the Extrude1 feature for the Sketch plane. Extrude1 is highlighted in the FeatureManager
  - Click **Sketch ≥** from the Context toolbar. The Sketch toolbar is displayed.
  - Click the **Circle** Sketch tool.
  - Click the Origin. The cursor displays the Coincident to point feedback symbol.
  - Drag the **mouse pointer** to the right of the Origin.
  - Click a **position** in the Graphics window to create the circle.

# Adding a Dimension

- 3 Add a dimension.
  - Click the Smart Dimension Sketch tool.
  - Click the circumference of the circle. The cursor displays the diameter feedback symbol.
  - Click a position diagonally above the circle in the Graphics window. A dimension appears with the Modify box displaying the current value.
  - Enter .188[4.78] in the Modify box.
  - Click the *set of the set of the set of th*

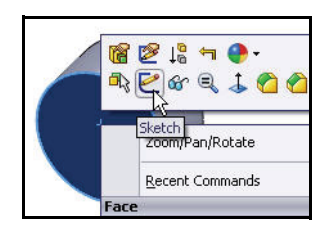

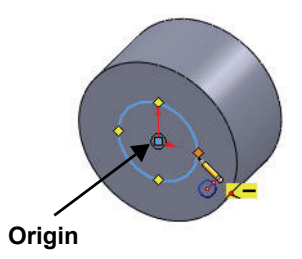

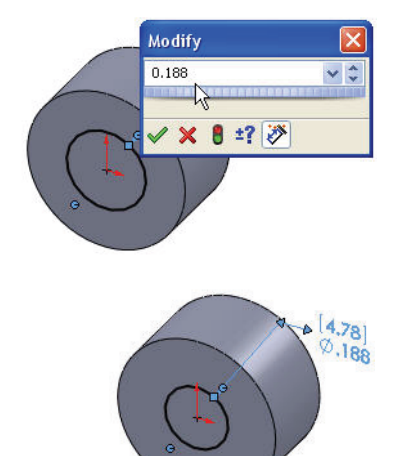

# Inserting an Extruded Cut Feature

An Extruded Cut feature removes material. The Extruded Cut begins with a 2D sketch on the front face.

- 1 Insert an Extruded Cut feature.
  - Click the Features tab from the CommandManager.

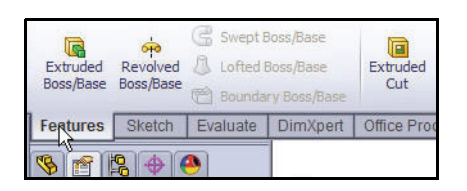

SolidWorks

- Click the Extruded Cut 
   Features tool. The Cut-Extrude PropertyManager is displayed.
- Select Through All for End Condition in Direction 1. The Through All End Condition removes material from the Front Plane through the Boss-Extrude1 feature. Note the direction of the Extrude feature.
- Click **OK** from the Cut-Extrude PropertyManager. Cut-Extrude1 is displayed in the FeatureManager.

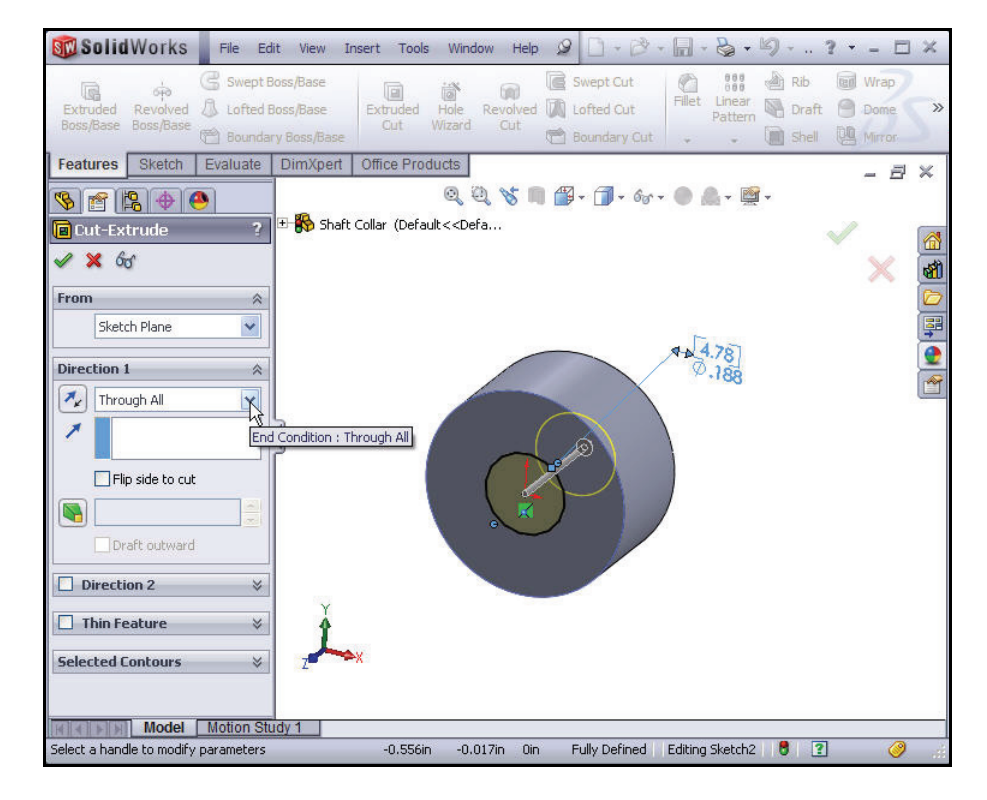

Inserting an Extruded Cut Feature

#### Modeling the Trebuchet

#### **Inserting a Chamfer Feature**

- 1 Insert a Chamfer feature.
  - Click the Chamfer Features
     tool from the Consolidated dropdown toolbar. The Chamfer
     PropertyManager is displayed.
- 2 Select the chamfer edges.
  - Click the front circular edge of the Shaft Collar as illustrated. View the default dimensions. Edge <1> is displayed in the Chamfer Parameters box.
  - Click the back circular edge of the Shaft Collar. View the default dimensions. Edge<2> is displayed in the Chamfer Parameters box.

#### 3 Set the Chamfer distance and angle.

- Enter .010[.25] for Distance.
- Enter **45** for Angle.
- 4 Accept the default values and view the results.
  - Click OK from the Chamfer PropertyManager. Chamfer1 is displayed in the Shaft Collar FeatureManager.

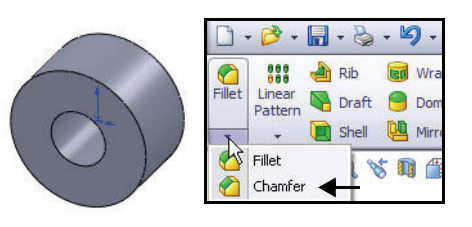

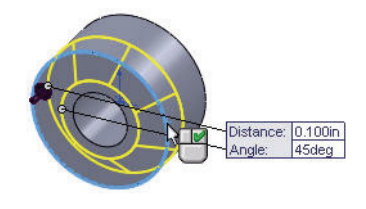

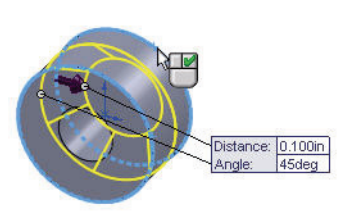

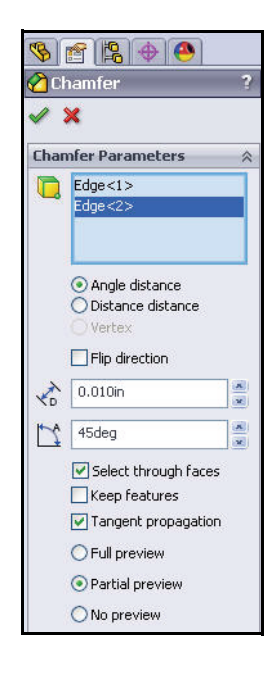

#### SolidWorks

- 5 Save the model.
  - Click Isometric view.

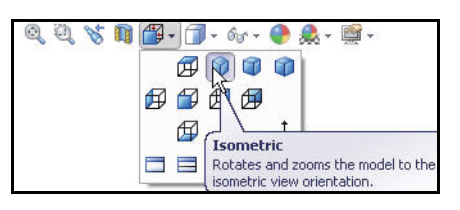

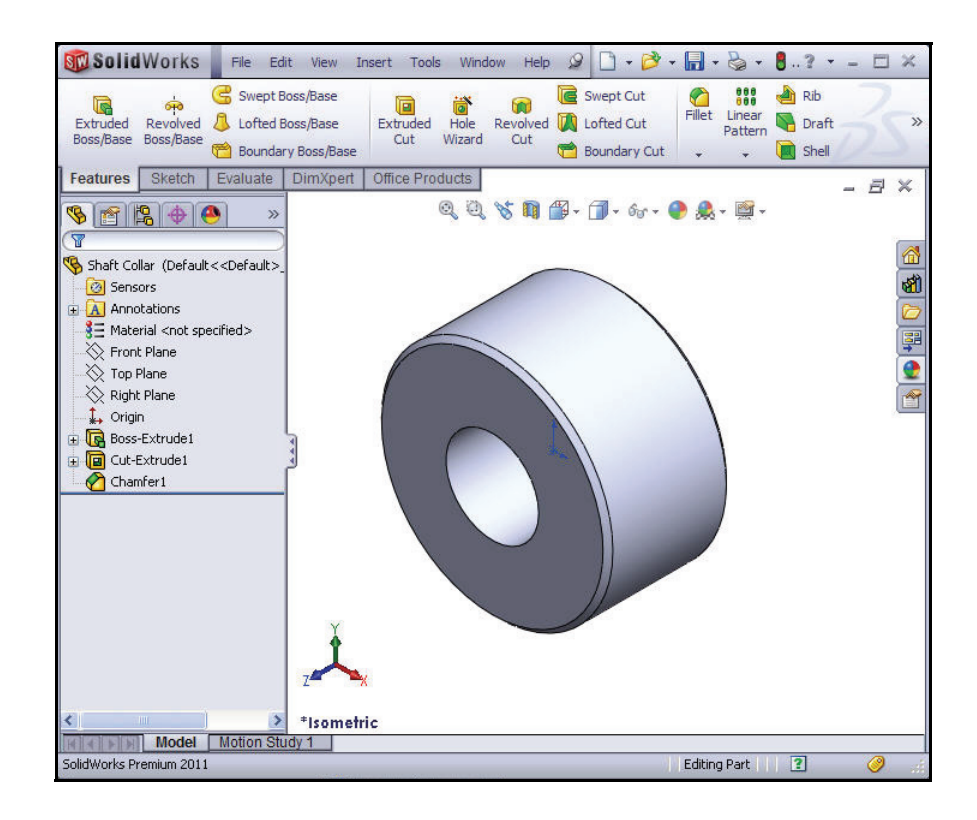

# Applying Material to the Shaft Collar

- 1 Apply material to the Shaft Collar.
  - Right-click Material from the Shaft Collar FeatureManager.
  - Click Edit Material. The Material dialog box is displayed.

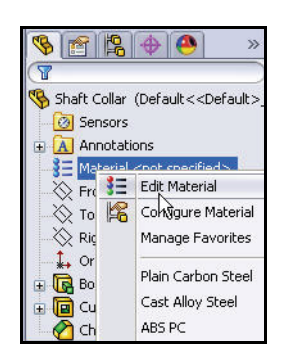

Applying Material to the Shaft Collar

#### SolidWorks

- **Expand** the Steel category.
- Click **AISI 304**. View the material properties.
- Click Apply.
- Click Close.

| SolidWorks Materials                                                                                                    | Properties Appeara    | nce CrossHate     | h Custom       | Application Data Favorites          |
|----------------------------------------------------------------------------------------------------|-----------------------|-------------------|----------------|-------------------------------------|
| 🧮 Steel 🔤                                                                                                    | - Material properties |                   |                |                                     |
| ID23 Carbon Steel Sheet (SS)                                                                                                    | Materials in the o    | efault library ca | n not be edite | d. You must first copy the material |
| 3∃ 201 Annealed Stainless Steel (SS)                                                                                                    | a custom library      | o edit it.        |                |                                     |
| Second Second Se | Model Tuper           | Linese Classic    | Teabrania      |                                     |
| 🚼 AISI 1010 Steel, hot rolled bar                                                                                                    | Hoder (ype)           | Linical, Lidson   | . Ison obic    |                                     |
| 🚰 AISI 1015 Steel, Cold Drawn (SS)                                                                                                    | Units:                | English (IPS)     | ĺ.             | <b>~</b>                            |
| SE AISI 1020                                                                                                    | Category:             | Steel             |                |                                     |
| 🚰 AISI 1020 Steel, Cold Rolled                                                                                                    | category i            | 0.001             |                |                                     |
| AISI 1035 Steel (SS)                                                                                                    | Name:                 | AISI 304          |                |                                     |
| 🚼 AISI 1045 Steel, cold drawn                                                                                                    |                       |                   |                |                                     |
| AI51 304                                                                                                    |                       |                   |                |                                     |
| Alla 316 Annealed Stainless Steel Bar (55                                                                                                    | Description:          |                   |                |                                     |
| ∃ AISI 316 Stainless Steel Sheet (SS)                                                                                                    |                       | -                 |                |                                     |
| AISI 321 Annealed Stainless Steel (SS)                                                                                                    | Source:               | -                 |                |                                     |
| AISI 347 Annealed Stainless Steel (SS)                                                                                                    |                       |                   |                |                                     |
| AISI 4130 Steel, annealed at 865C                                                                                                    | Property              |                   | Value          | Units                               |
| AISI 4130 Steel, normalized at 870C                                                                                                    | Elastic Modulus In 7  | vv                | 2/55/164.69    | psi<br>N/A                          |
| AISI 4340 Steel, annealed                                                                                                    | Sheer Modulus in X    | v v               | 10877828.24    | nei                                 |
| AISI 4340 Steel, normalized                                                                                                    | Mass Density          | *                 | 0.289018       | lb/in^3                             |
| AISI Type 316L stainless steel                                                                                                    | Tensile Strength in   | ĸ                 | 74986.96       | psi                                 |
| E AISI Type A2 Tool Steel                                                                                                    | Compressive Stren     | gth in X          |                | psi                                 |
| Alloy Steel                                                                                                    | Yield Strength        |                   | 29994.81       | psi                                 |
| Alloy Steel (SS)                                                                                                    | Thermal Expansion     | Coefficient in X  | 1.8e-005       | /°F                                 |
| ASTM A36 Steel                                                                                                    | Thermal Conductivit   | y in X            | 0.000213996    | Btu/(in-sec-°F)                     |
| Cast Alloy Steel                                                                                                    | Specific Heat         |                   | 0.119423       | Btu/(lb·°F)                         |
| Cast Carbon Steel                                                                                                    | Material Damping R    | atio              |                | N/A                                 |
| Cast Carbon Steel (SN)                                                                                                    |                       |                   |                |                                     |
| · · · · · · · · · · · · · · · · · · ·                                                                                                    |                       |                   |                |                                     |

- AISI 304 is displayed in the Shaft Collar FeatureManager.
- 2 Save the model.
  - Click Save 🔙.

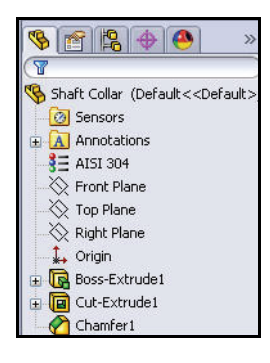

# Exploring the DisplayManager Tab and Applying Appearance

- 1 Activate PhotoView 360.
  - Click the **Office Products** tab in the CommandManager.
  - Click PhotoView 360. The PhotoView 360 button is displayed in the Menu bar toolbar.
- 2 View the DisplayManager Tab.
  - Click the DisplayManager et ab as illustrated.

The Shaft Collar DisplayManager is displayed. The DisplayManager tab provides an outline view of the Appearances, Decals and Scene, lights, and cameras effects associated with the active SolidWorks part or assembly.

The DisplayManager also makes it easy to:

- Understand the way in which appearances and decal inheritance works.
- Select and edit appearances and decals associated with the model.
- Transfer appearances and decals between components, features, and faces.

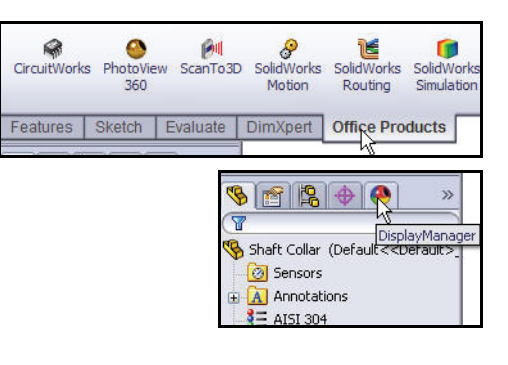

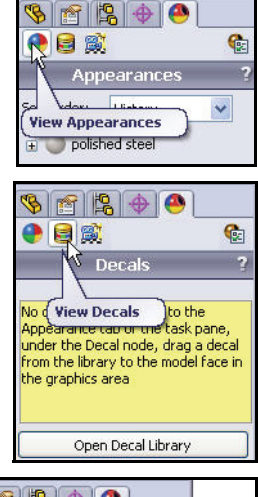

SolidWorks

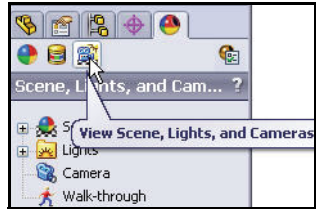

#### Exploring the DisplayManager Tab and

#### SolidWorks

- 3 Explore PhotoView 360 Help.
  - Click Help, SolidWorks Help from the Menu bar toolbar.
  - Enter **PhotoView 360** under the Index tab.
  - Click **List Topics**. View the help information.

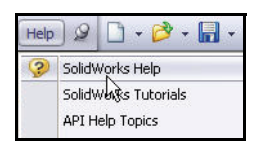

| 💕 SolidWorks                                                                                                    |                                                                                                |                      |                        |                                                                                                    |
|----------------------------------------------------------------------------------------------------|------------------------------------------------------------------------------------------------|----------------------|------------------------|----------------------------------------------------------------------------------------------------|
| 配 体 通<br>Hide Back Print                                                                                                    |                                                                                                |                      |                        |                                                                                                    |
| Contents Search                                                                                                    |                                                                                                |                      |                        |                                                                                                    |
| Type in the word(s) to search for:                                                                                                    |                                                                                                |                      | Welcome to SolidWo     | orks Help                                                                                                    |
| PhotoView 360                                                                                                    |                                                                                                | ~ >                  |                        |                                                                                                    |
|                                                                                                    | List Topics                                                                                    | Display              | Getting Help           |                                                                                                    |
| Select topic:                                                                                                    | ° Found: 47                                                                                    |                      | Access to Help         | Lists ways to access help for the SolidWorks® product and add-ins, as                                                        |
| Title                                                                                                    | Location                                                                                       | Rank                 |                        | well as hints for searching. See Access to Help.                                                                             |
| Rendering with PhotoView 360<br>Installation Errors/Installation Cancelled<br>PhotoView 360<br>Saving Animations<br>Monocompart Panel | SolidWorks<br>SolidWorks Installation and A<br>What's New<br>Motion Studies<br>Motions Studies | 1<br>2<br>3<br>4     | What's New             | Introduces concepts and provides step-by-step examples for many new features.                                                |
| Retrieving Client Licenses<br>Preparing to Render: Working with Lig<br>Model Display<br>Lights Folder                                 | SolidWorks Installation and A<br>What's New<br>SolidWorks<br>SolidWorks                        | 6<br>7<br>8<br>9     | Interactive What's New | Highlights new features in the SolidWorks product and add-ins.                                                               |
| SolidWorks Installation and Administrat<br>Lights<br>PhotoView Options<br>PhotoView Preview Window                                    | SolidWorks Installation and A<br>What's New<br>SolidWorks<br>What's New                        | 10<br>11<br>12<br>13 | Introducing SolidWorks | Discusses concepts and terminology used throughout the SolidWorks<br>application. This document is for new SolidWorks users. |

- 4 Close the SolidWorks help box.
  - Click Close 🛛.
- 5 Activate the Appearances, Scenes, and Decals option in the Task Pane.
  - Click the Appearances,

Scenes, and Decals 💽 tab from the Task Pane. View the default categories: *Appearances(color)*, *Scenes*, and *Decals*.

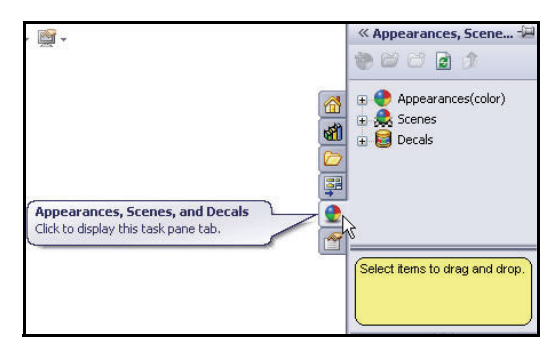

Exploring the DisplayManager Tab and Applying Appearance

Modeling the Trebuchet

- 6 Apply an Appearance. ■ Expand
  - Expand Appearances(color).
  - **Expand** Metals.
  - Click Brass.
  - Drag and drop matte brass onto the model.
  - Click the Shaft Color icon. View the results. This option provides the ability to either select a face, feature or the entire model.
- 7 Return to the Shaft Collar FeatureManager.
  - Click the Part
    - **FeatureManager S** tab as illustrated.
- 8 Save the model.
  - Click Save 🖩
- 9 Close all models.
  - Click Window, Close All from the Menu bar toolbar. You created your second part.

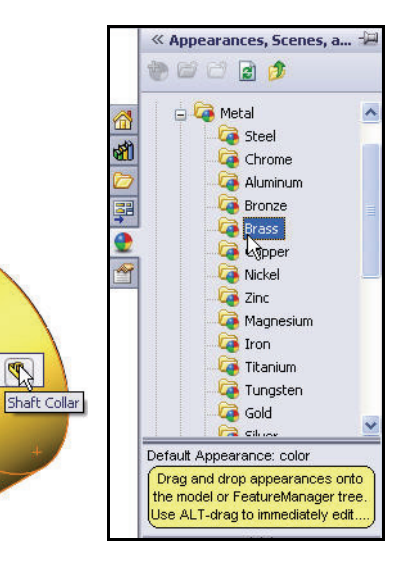

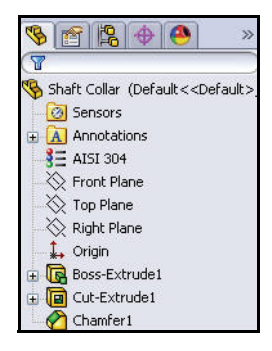

#### SolidWorks

# Creating the 7 Hole Flatbar Part

- 1 Create the 7 Hole Flatbar.
  - Click New from the Menu bar toolbar. The Templates tab is the default tab. Part is the default template from the New SolidWorks Document dialog box.
  - Click **OK**. The Part3 FeatureManager is displayed.

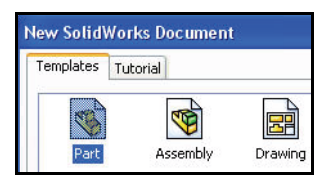

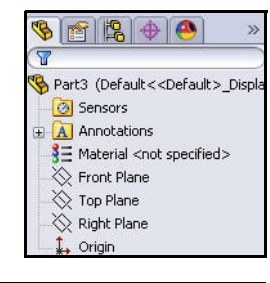

- 8

Refer

-

🔚 Save

Save As...

# 2 Save the part.

- Click **Save As** from the Menu bar Consolidated toolbar.
- Select the Save in folder,
   SolidWorks-Trebuchet.
- Select **Part** from Save as type.
- Enter **7 Hole Flatbar** for File name.
- Click Save.

The extension, \*.sldprt is added automatically. The 7 Hole Flatbar FeatureManager is displayed.

- 3 Set Drafting Standard.
  - Click Options , Document
     Properties tab from the Menu bar toolbar. The Document
     Properties - Drafting Standard dialog box is displayed.
  - Select ANSI from the dropdown menu for Drafting Standard.

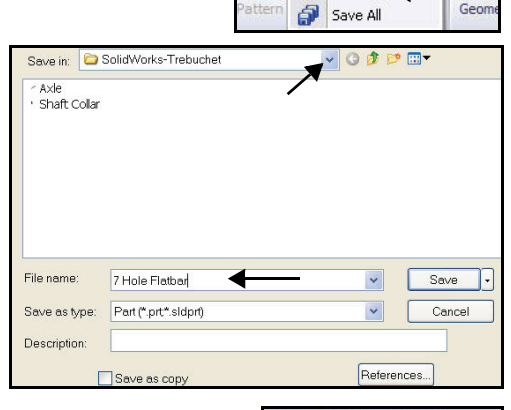

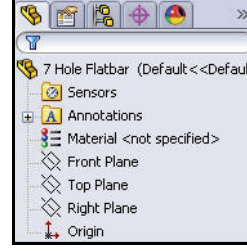

#### SolidWorks

| cument Properties - Dra                                                                                              | ting Standard                           |                       |
|----------------------------------------------------------------------------------------------------|-----------------------------------------|-----------------------|
| System Options Document Pro                                                                                          | perties                                 |                       |
| Drafting Standard<br>Annotations<br>Dimensions<br>Virtual Sharps                                                     | Overall drafting standard               | Rename Copy Delete    |
| Tables Detailing Grid/Snap Units Colors                                                                              | DIN<br>DIN<br>IIIS<br>BSI<br>GOST<br>GB | Save to External File |
| Material Properties<br>Image Quality<br>Plane Display<br>DimXnert                                                    |                                         |                       |
| <ul> <li>Size Dimension</li> <li>Location Dimension</li> <li>Chain Dimension</li> <li>Geometric Tolerance</li> </ul> |                                         |                       |
| - Chamfer Controls<br>Display Options                                                                                |                                         |                       |

#### 4 Set unit system and length.

- Click Units.
- Click IPS (inch, pound, second) for Unit system.
- Select .123 for Length unit decimal place.
- Select **None** for Angle decimal place.
- Select **millimeters** for Dual Dimension Length.

# 5 Set dual unit display.

- Click **Dimensions** from the Document Properties dialog box.
- Check the **Dual dimensions display** box.
- 6 Set System options.
  - Click OK from the Document Properties-Dimensions dialog box.

| MKS (meter, kilogram<br>CGS (centimeter, gr<br>MMGS (millimeter, gr<br>IPS (inch, pound, se<br>Custom | m, second)<br>am, second)<br>am, second)<br>econd) |          |
|----------------------------------------------------------------------------------------------------|----------------------------------------------------|----------|
| Туре                                                                                                  | Unit                                               | Decimals |
| Basic Units                                                                                           |                                                    |          |
| Length                                                                                                | inches                                             | .123     |
| Dual Dimension Length                                                                                 | millimeters                                        | .12      |
| Angle                                                                                                 | millimeters                                        | None     |
| Mass/Section Propert                                                                                  |                                                    |          |
| Length                                                                                                | microinches                                        | .12      |
| Mass                                                                                                  | inches                                             |          |
| Per Unit Volume                                                                                       | Inches 3                                           | <u>×</u> |

| System Options Document Pro                 | operties                                   |
|---------------------------------------------|--------------------------------------------|
| Drafting Standard<br>Annotations            | Overall drafting standard<br>ANSI-MODIFIED |
| → Tables<br>Detailing                       | Text<br>Font Century Gothic                |
| -Overall drafting standard<br>ANSI-MODIFIED | 22                                         |
| Text<br>Font Century C                      | Sothic                                     |
| Dual dimensions                             | ay Show units for dual display             |

**Creating the 7 Hole Flatbar Part** 

#### SolidWorks

- 7 Select the Sketch plane.
  - Right-click Front Plane from the 7 Hole Flatbar FeatureManager. Front Plane is highlighted in the FeatureManager.
- 8 Create a slot sketch.
  - Click **Sketch** *left* from the Context toolbar.
  - Click the Centerpoint Straight Slot 
     from the Consolidated Sketch toolbar. The Centerpoint Straight Slot sketches a straight slot from the centerpoint.
- **Note:** The SolidWorks application defaults to the last used tool in a Consolidated toolbar.
  - Click the Origin for the center of the slot.
  - Click a **position** directly to the right of the Origin.
  - Click a **position** directly above the right point as illustrated.

The slot sketch is symmetric about the Origin.

**Note:** If needed, utilize relations. A relation is a geometric constraint between sketch geometry.

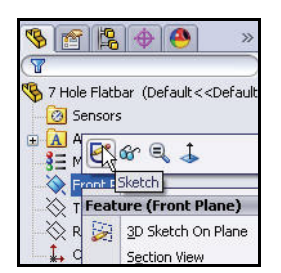

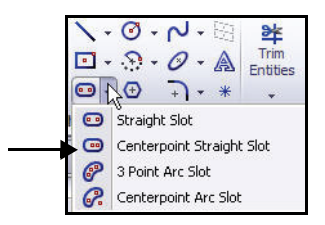

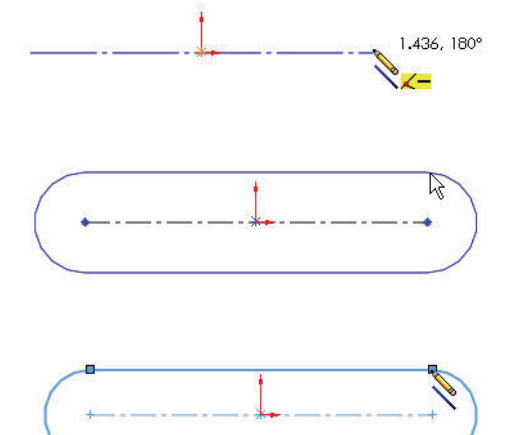

#### SolidWorks

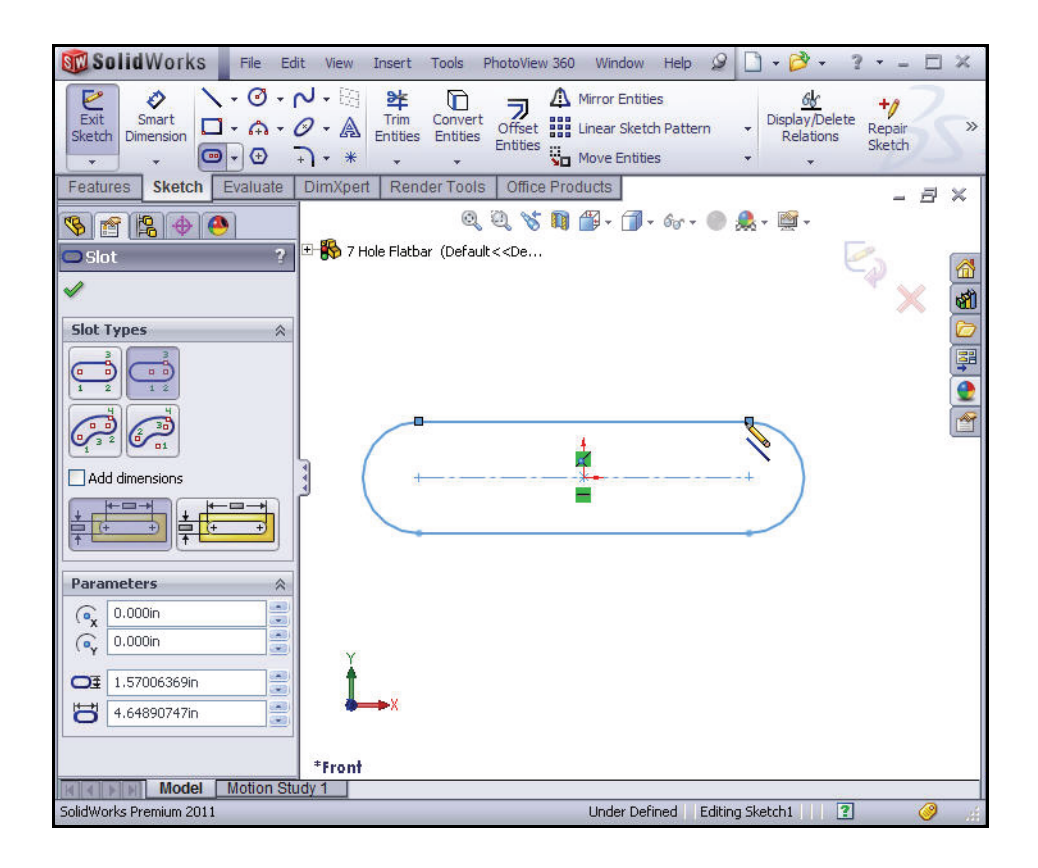

#### SolidWorks

# **Adding Dimensions**

- 1 Add a horizontal dimension.
  - Click the **Smart Dimension** Sketch tool.
  - Click the **centerpoint** of the left Tangent Arc.
  - Click the **centerpoint** of the right Tangent Arc.
  - Click a **position** above the top horizontal line in the Graphics window.
  - Enter **3.000**[76.2] in the Modify dialog box.
  - Click the solution from the Modify dialog box.
- 2 Add a radial dimension.
  - Click the **right arc** of the 7 Hole Flatbar.
  - Click a position diagonally to the right in the Graphics window.
  - Enter .250[6.35] in the Modify dialog box.
  - Click the *solution* from the Modify dialog box.
  - Click OK from the Dimension
     PropertyManager. The black sketch is fully defined.

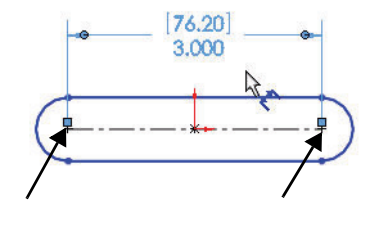

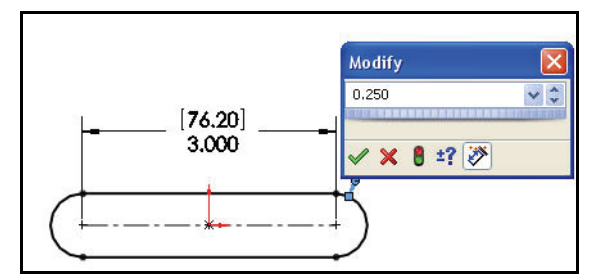

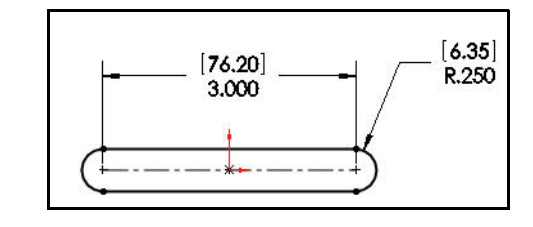

#### SolidWorks

# Inserting an Extruded Base Feature

- 1 Insert an Extruded Base feature.
  - Click the Features tab from the CommandManager.
  - Click the Extruded Boss/Base Reatures tool. The Boss-Extrude PropertyManager is displayed. Blind is the default End Condition in Direction 1.
  - Enter **.060**[1.52] for Depth.
  - Click OK from the Boss-Extrude
     PropertyManager. Boss-Extrude1 is displayed.
- 2 Fit the model to the Graphics window.
  - Press the **f** key.
- 3 Save the model.
  - Click Isometric view from the Heads-up View toolbar.
  - Click **inside** the Graphics window.
  - Click Save 🖩.

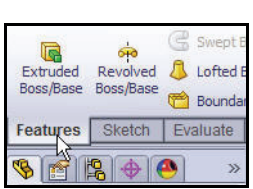

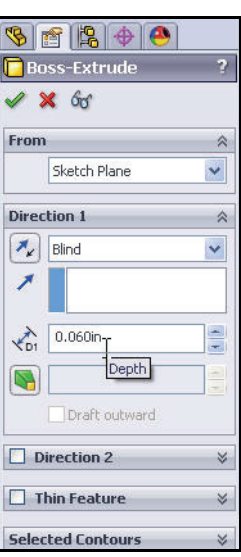

Inserting an Extruded Base Feature

#### Modeling the Trebuchet

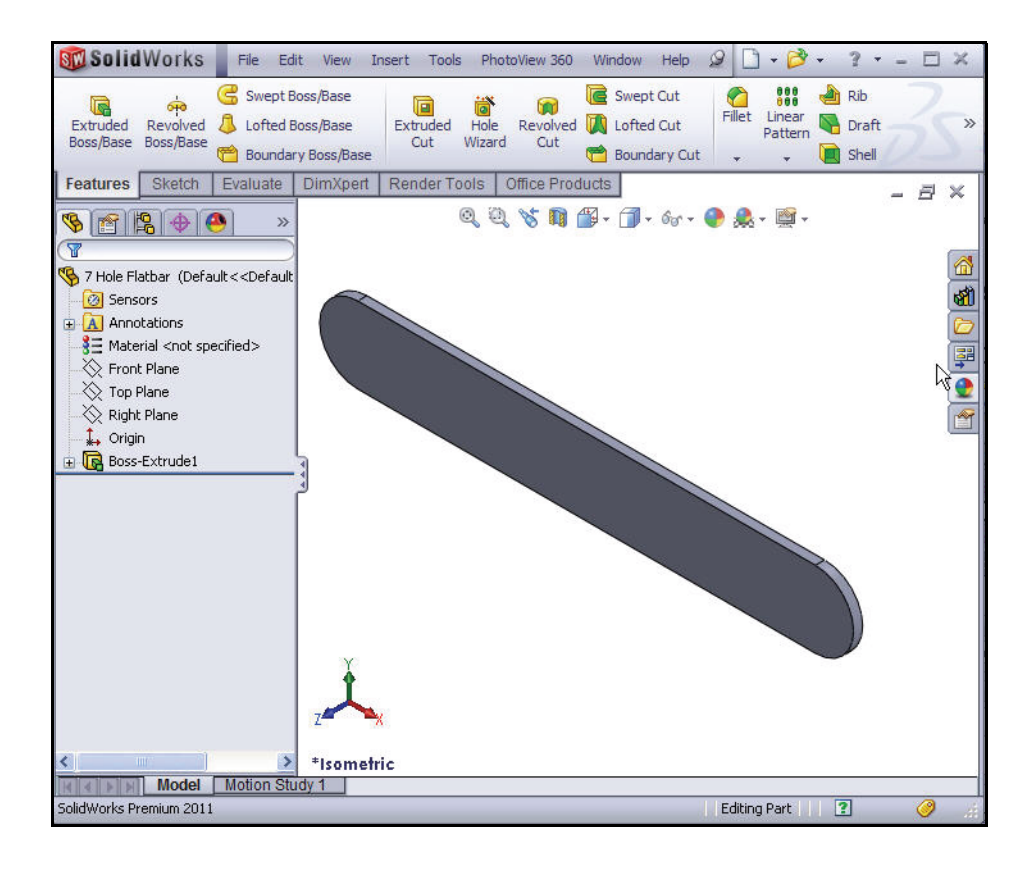

# Inserting an Extruded Cut Feature

- 1 Insert a new sketch for the Extruded Cut feature.
  - Right-click the front face of the 7 Hole Flatbar model. This is your Sketch plane. Boss-Extrude1 is highlighted in the FeatureManager.
- **Note:** The process of placing the mouse pointer over an existing arc to locate its center point is call "wake up" You will perform this task.
  - 2 Wake up the center point.
    - Click Sketch *k* from the Context toolbar. The Sketch toolbar is displayed.

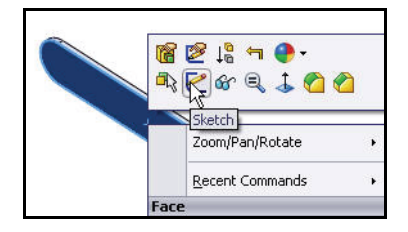

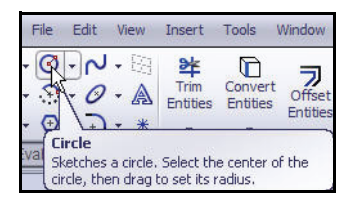

Inserting an Extruded Cut Feature

- Click **Front view** from the Heads-up View toolbar.
- Click the Circle Sketch tool. The Circle PropertyManager is displayed.
- Place the mouse pointer on the left arc as illustrated. Do not click. The center point of the slot arc is displayed.
- Click the **center point** of the arc.
- Click a **position** to the right of the center point to create the circle as illustrated.

# Adding a Dimension

- 1 Add a dimension.
  - Click the Smart Dimension Sketch tool.
  - Click the circumference of the circle. The cursor displays the diameter feedback symbol.
  - Click a position diagonally above and to the right of the circle in the Graphics window. A dimension appears with the Modify box displaying the current value.
  - Enter .190[4.83] in the Modify box.
  - Click the source button from the Modify dialog box. The black sketch is fully defined.

# SolidWorks

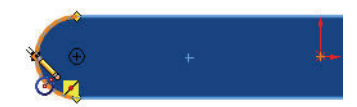

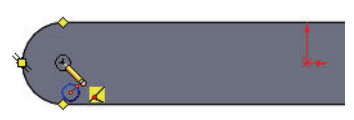

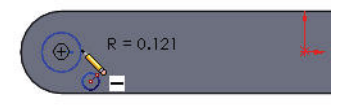

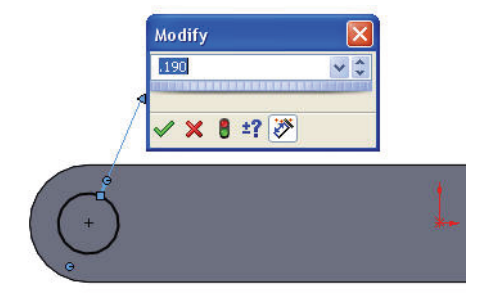

#### SolidWorks

# Inserting an Extruded Cut

- 1 Insert an Extruded Cut feature.
  - Click **Isometric** view from the Heads-up View toolbar.
  - Click the **Features** tab from the CommandManager.
  - Click the Extruded Cut Features tool. The Cut-Extrude
     PropertyManager is displayed.

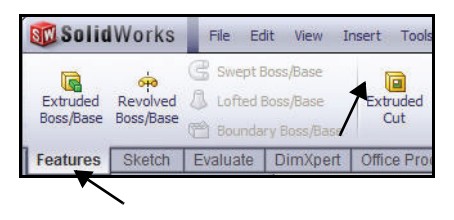

- Select Through All for End Condition in Direction 1. The Through All End Condition removes material from the Front Plane through the Boss-Extrude1 feature.
- Click **OK** from the Cut-Extrude PropertyManager. Cut-Extrude1 is displayed in the FeatureManager.

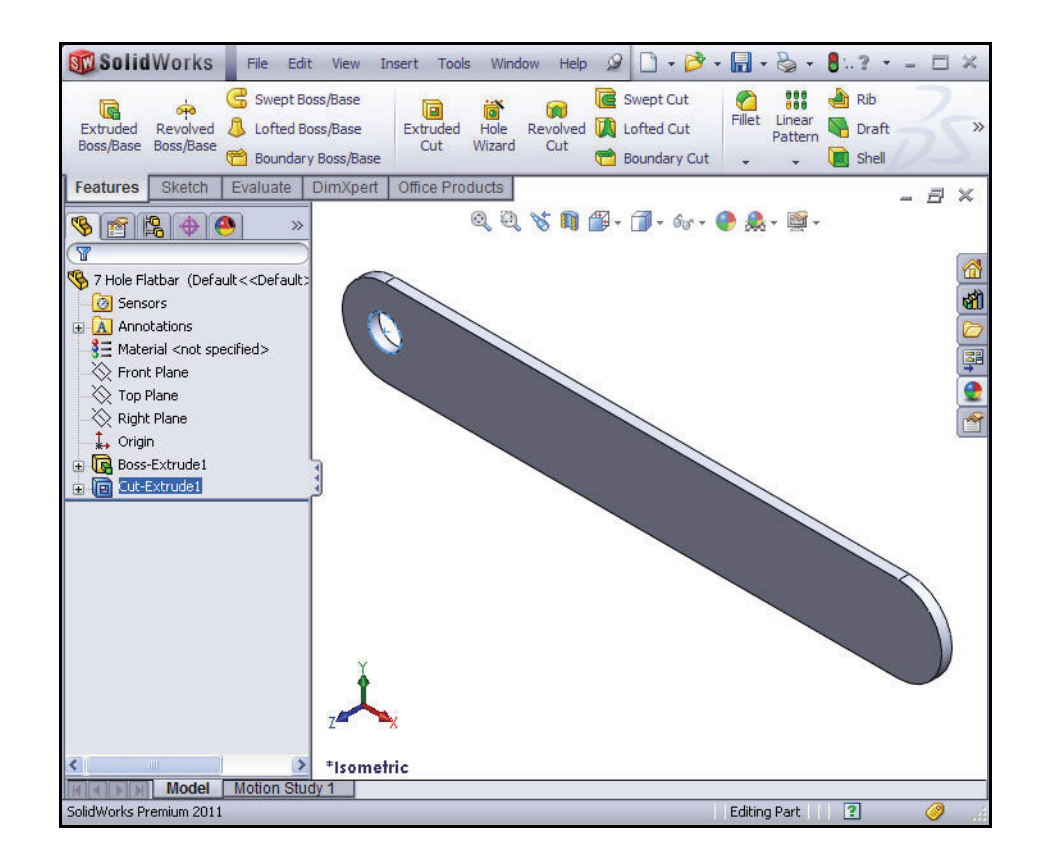

#### SolidWorks

- 2 Save the model.
  - Click Save 🔙.
  - Click **inside** the Graphics area.

• Click **Cut-Extrude1** from the FeatureManager. The Cut-Extrude1 feature is displayed in blue. The blue Cut-Extrude1 icon indicates that the feature is selected.

Select features by clicking their icon in the FeatureManager or selecting geometry in the Graphics window.

# Inserting a Linear Pattern feature

Use the Linear Pattern **iiii** tool to create multiple instances of one or more feature that you can space uniformly along one or two linear paths.

- 1 Insert a Linear Pattern.
  - Click the Linear Pattern III
     Features tool. The Linear Pattern PropertyManager is displayed.
  - Click the top front edge of the Boss-Extrude1 feature in the Graphics window for Direction 1.
  - The Direction arrow points to the right. Click the Reverse Direction button if required. Edge<1> is displayed in the Pattern Direction box for Direction1.
  - Enter **0.5**[12.7] for Spacing.
  - Enter **7** for Number of Instances. Instances are the number of occurrences of a feature.
- **Note:** If Cut-Extrude1 is not displayed in the Features to Pattern, perform the following tasks:
  - Click inside the **Features to Pattern** box.
  - **Expand** the 7 Hole FeatureManager in the Graphics window.

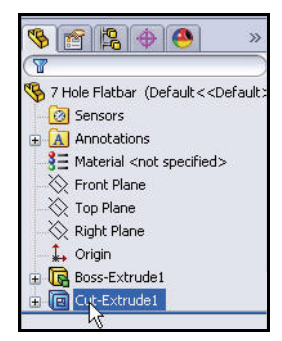

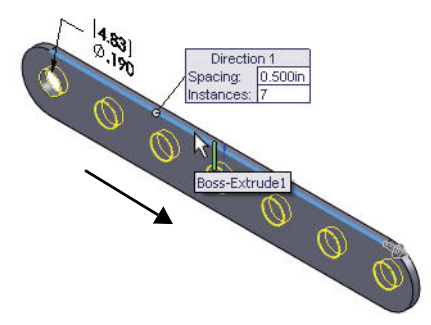

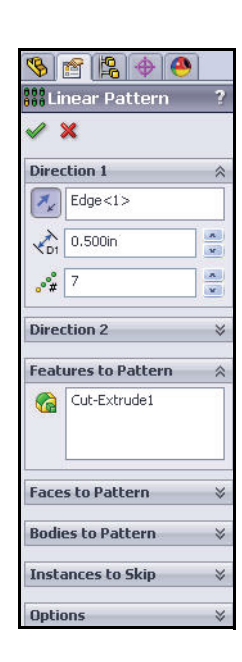

Inserting a Linear Pattern feature

- 🚾 Solid Works 🛛 File Edit View Insert Tools Window Help 🖉 🎭 - 01.? - 🗆 × Fillet G Swept Boss/Base Swept Cut 👬 🔬 Rib i R 1 Revolved 🕅 Lofted Cut Extruded Revolved 🕼 Lofted Boss/Base Boss/Base Boss/Base Linear 🕅 Draft Extruded Cut >> Hole Wizard C Boundary Cut Shell Features Sketch Evaluate DimXpert Office Products - 8 × 🍳 🔍 🥱 🔳 🎬 - 🇊 - क्व - 🌑 🔔 - 🚔 -🗞 😤 😫 🕐 🤒 😽 7 Hole Flatbar (Default<<De... Eee Linear Pattern 🙆 Sensors 🖌 🗙 Annotations 1 Direction 1 🚼 Material <not specified≽ Spacing. Ø.33 Instances: 7 0.500in Direction 1 ~ 🔆 Front Plane Edge<1> 38 🔆 Top Plane 🔆 Right Plane • CD1 0.500in A. V 🗼 Origin 00000 A V Boss-Extrude1 **"** 7 + Cut-Extrude1 **Direction 2** \* Features to Pattern Cut-Extrude1 Faces to Pattern **Bodies to Pattern** Instances to Skip \*Isometric Model Motion Study 1 ielect edge or axis for direction reference, select face of feature for patts Length: 3.000in [76.20mm] Editing Part ?
- Click Cut-Extrude1 from the FeatureManager. Cut-Extrude1 is displayed in the Features to Pattern box.

Click OK from the Linear Pattern
 PropertyManager. The LPattern1 feature is
 displayed in the 7 Hole Flatbar FeatureManager.

# 2 Save the model.

- Click **Isometric** view.
- Click Save 🖩

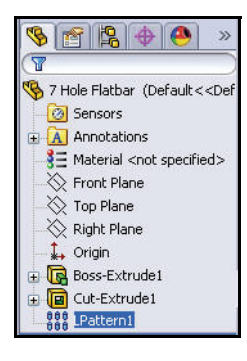

#### SolidWorks

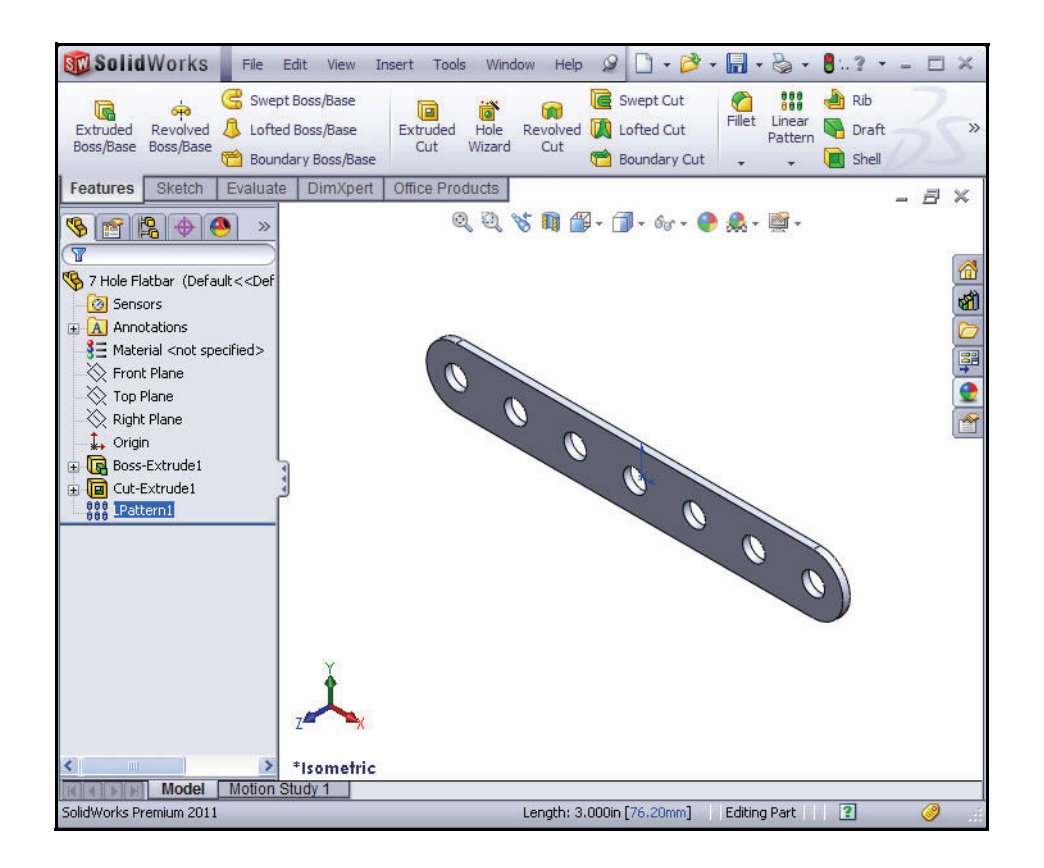

Inserting a Linear Pattern feature

## SolidWorks

# **Inserting a Fillet**

A Fillet feature removes sharp edges. Fillets are generally added to the solids, not the sketch. Small corner edge Fillets are grouped together.

- 1 Insert a Fillet feature.
  - Click the **front top edge** of the Boss-Extrude1 feature as illustrated.
  - Click the Fillet Features tool. The Fillet PropertyManager is displayed.

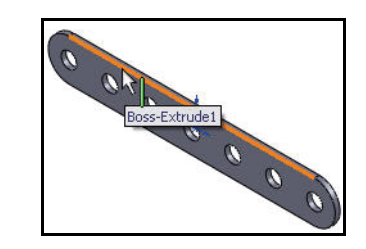

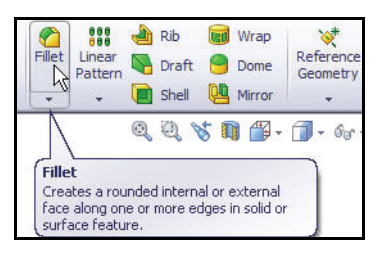

- Click the Manual tab. The Fillet PropertyManager is displayed. Edge<1> is displayed in the Edges, Faces, Features, and Loops box.
- Click the **Constant radius** box.
- Click the back top edge of the Boss-Extrude1 feature. Edge<2> is displayed in the Edges, Faces, Features, and Loops box.

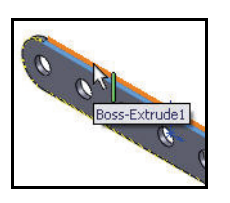

#### SolidWorks

- Enter .010[.25] for Radius.
- Click **OK** from the Fillet PropertyManager. Fillet1 is displayed.
- 2 Fit the model to the Graphics window.
  - Press the **f** key.
- 3 Save the model.
  - Click Save 🖩

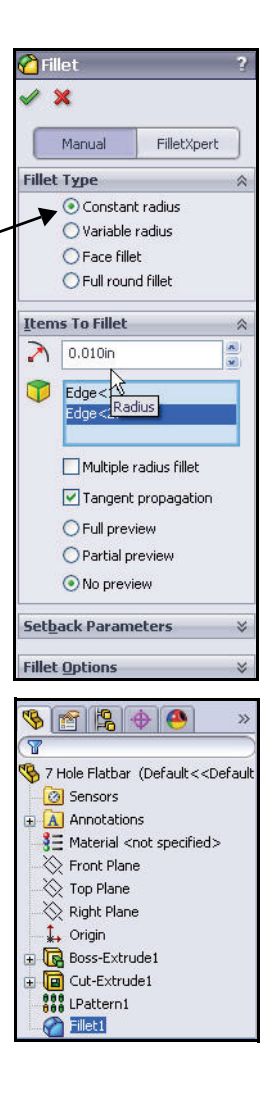

#### SolidWorks

# Applying Material to the 7 Hole Flatbar

- 1 Apply material to the 7 Hole Flatbar.
  - Right-click Material from the 7 Hole Flatbar FeatureManager.
  - Click Edit Material. The Material dialog box is displayed.
  - **Expand** the Steel category.
  - Click **AISI 304**. View the material properties.
  - Click Apply.
  - Click Close.

| SolidWorks Materials                      | Properties Appeara   | nce CrossHate     | h Custom       | Application Data    | Favorites            |
|-------------------------------------------|----------------------|-------------------|----------------|---------------------|----------------------|
| Steel                                     | Material properties  | efault library ca | n not he edite | d. You much first ( | ony the material t   |
| 201 Annealed Stainless Steel (SS)         | a custom library l   | o edit it.        |                | a. roa masernoe (   | topy the indicendite |
| A286 Iron Base Superalloy                 | 57                   |                   |                |                     |                      |
| AISI 1010 Steel, hot rolled bar           | Model Type:          | Linear Elasti     | : Isotropic    | *                   |                      |
| AISI 1015 Steel, Cold Drawn (SS)          | Units:               | English (IPS)     | i.             | ~                   |                      |
| 4 AISI 1020                               | 27                   |                   |                | 13                  |                      |
| AISI 1020 Steel, Cold Rolled              | Category:            | Steel             |                |                     |                      |
| AISI 1035 Steel (SS)                      | Name:                | AISI 304          |                |                     |                      |
| AISI 1045 Steel, cold drawn               |                      |                   |                |                     |                      |
| = AI5I 304                                |                      |                   |                |                     |                      |
| AISI 316 Annealed Stainless Steel Bar (SS | Description:         |                   |                |                     |                      |
| AISI 316 Stainless Steel Sheet (SS)       |                      |                   |                |                     |                      |
| AISI 321 Annealed Stainless Steel (SS)    | Source:              |                   |                |                     |                      |
| AISI 347 Annealed Stainless Steel (SS)    |                      |                   |                | -                   |                      |
| AIST 4130 Steel, appealed at 865C         | Property             |                   | Value          | Units               |                      |
| AIST 4130 Steel, pormalized at 870C       | Elastic Modulus in X |                   | 27557164.89    | psi                 |                      |
| S AISI 4340 Steel appealed                | Poisson's Ration in  | XY                | 0.29           | N/A                 |                      |
| S AISI 4340 Steel pormalized              | Shear Modulus in X   | Y                 | 10877828.24    | psi                 |                      |
| S AISI Tupe 316L stainless steel          | Mass Density         | ,                 | 74096.06       | ernikai             |                      |
| 3 AISI Type 02 Tool Steel                 | Compressive Streng   | th in X           | 74300.30       | poi                 |                      |
| S Alloy Steel                             | Yield Strength       | gar ar oc         | 29994.81       | psi                 |                      |
| S _ Alloy Steel (SS)                      | Thermal Expansion    | Coefficient in X  | 1.8e-005       | ₽F                  |                      |
| S ACTM 026 Chaol                          | Thermal Conductivit  | y in X            | 0.000213996    | Btu/(in-sec-°F)     |                      |
| Cost Alley Steel                          | Specific Heat        |                   | 0.119423       | Btu/(lb·°F)         |                      |
| S Cast Carbon Steel                       | Material Damping Ra  | itio              |                | N/A                 |                      |
| S Cast Carbon Steel                       | 1                    |                   |                |                     |                      |
| 3 Cast Carbon Steel (SIV)                 |                      | S. 68             |                | 21                  |                      |

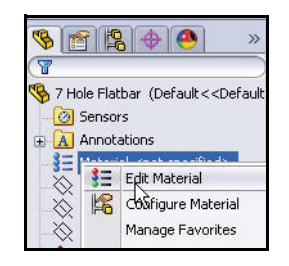

B

Drawing

🗞 😭 😫 🔶 🧶

 ∑ Sensors

 ▲ Annotations

 ▲ Annotations

 ▲ Annotations

 ▲ Annotations

 ▲ Front Plane

 ▲ Origin

 ▲ Origin

 ▲ Gess-Extrude1

 ▲ Interview

 ▲ Gess-Extrude1

 ▲ Interview

 ▲ Interview

New SolidWorks Document

1

Assembly

Templates Tutorial

Part

% 7 Hole Flatbar (Default<<Defaul

Modeling the Trebuchet

- 2 Save the model.
  - Click Save 🖩

# **Creating the Ball Weight**

- 1 Create the Ball Weight.
  - Click New i from the Menu bar toolbar. The Templates tab is the default tab. Part is the default template from the New SolidWorks Document dialog box.
  - Click **OK**.
- 2 Save the part.
  - Click Save As from the Menu bar Consolidated toolbar.
  - Select the Save in folder,
     SolidWorks-Trebuchet.
  - Select **Part** from Save as type.
  - Enter **Ball Weight** for File name.
  - Click Save. The extension, \*.sldprt is added automatically. The Ball Weight FeatureManager is displayed.
- 3 Set Drafting Standard.
  - Click Options , Document Properties tab from the Menu bar toolbar. The Document Properties -Drafting Standard dialog box is displayed.

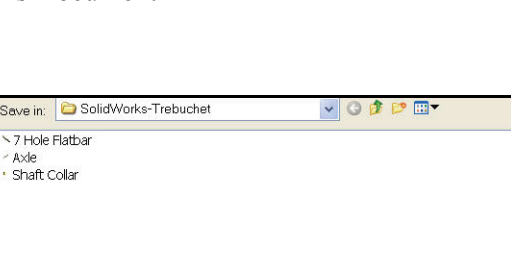

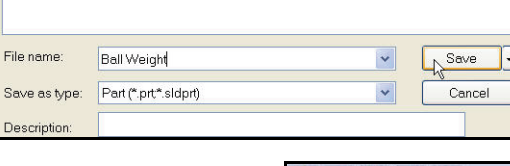

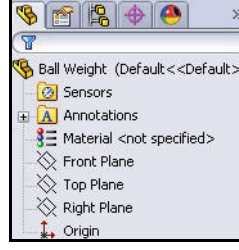

**Creating the Ball Weight** 

• Select **ANSI** from the drop-down menu for Drafting Standard.

| Document Properties - Draf                                                                                                    | ting Standard                          | X                       |
|----------------------------------------------------------------------------------------------------|----------------------------------------|-------------------------|
| System Options Document Pro<br>Drafting Standard<br>Annotations<br>Dimensions                                                                                               | Overall drafting standard              | Rename Copy Delete      |
|                                                                                                    | ISO<br>DIN<br>JIS<br>BSI<br>GOST<br>GB | Load From External File |
| Image Quality<br>Plane Display<br>DimXpert<br>– Size Dimension<br>– Location Dimension<br>– Chain Dimension<br>– Ghain Dimension<br>– Ghanfer Controls<br>– Display Options |                                        |                         |

# 4 Set unit system and length.

- Click Units.
- Click IPS (inch, pound, second) for Unit system.
- Select .123 for Length unit decimal place.
- Select **None** for Angle decimal place.
- Select **millimeters** for Dual Dimension Length.

| White system     MKS (meter, kilogram     CGS (centimeter, gr     MMGS (millimeter, gr     MIGS (millimeter, gr     O IPS (inch, pound, se     Custom | n, second)<br>am, second)<br>am, second)<br>econd) |          |
|----------------------------------------------------------------------------------------------------|----------------------------------------------------|----------|
| Туре                                                                                                    | Unit                                               | Decimals |
| Basic Units                                                                                                    |                                                    |          |
| Length                                                                                                    | inches                                             | .123 ┥   |
| Dual Dimension Length                                                                                                    | millimeters                                        | .12      |
| Angle                                                                                                    | millimeters                                        | None ┥   |
| Mass/Section Propert                                                                                                    |                                                    |          |
| Length                                                                                                    | microinches                                        | .12      |
| Mass                                                                                                    | inches                                             |          |
| Per Unit Volume                                                                                                    | inches~3                                           |          |

#### SolidWorks

- 5 Set dual unit display.
  - Click **Dimensions** from the Document Properties dialog box.
  - Check the **Dual dimensions display** box.
- 6 Set System options.
  - Click **OK** from the Document Properties-Dimensions dialog box.

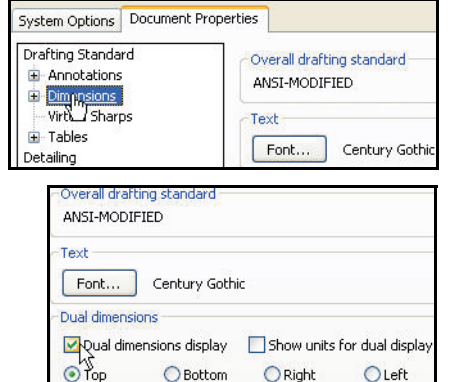

# 7 Select the Sketch plane.

 Right-click Front Plane from the Ball Weight FeatureManager. Front Plane is highlighted.

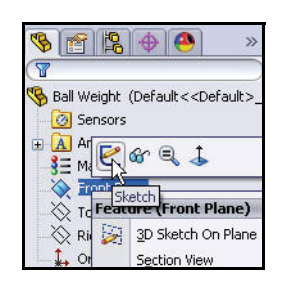

- 8 Sketch a circle.
  - Click **Sketch ≥** from the Context toolbar.
  - Click the **Circle** ③ Sketch tool. The cursor displays the Circle feedback symbol.
  - Click the Origin of the circle. The cursor displays the Coincident to point feedback symbol.
  - Drag the Mouse pointer to the right of the Origin.
  - Click a **position** to create the circle.
- 9 Add a dimension.
  - Click the Smart Dimension Sketch tool.
  - Click the **circumference** of the circle.
  - Click a **position** diagonally above the circle in the Graphics window.

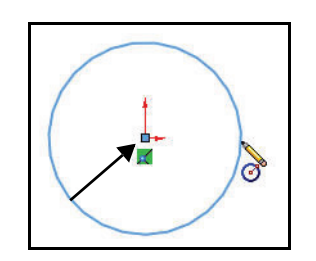

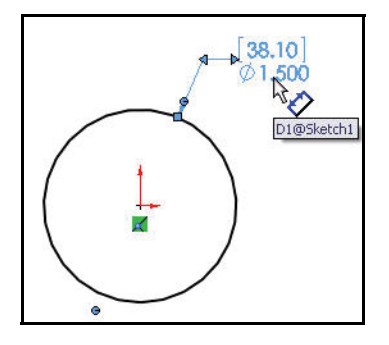

Creating the Ball Weight

- SolidWorks
  - Enter **1.500**[38.1] in the Modify box.
  - Click the 🖌 button in the Modify box.

# 10 Sketch a centerline.

- Click the Centerline Sketch tool from the Consolidated line toolbar. The Insert Line PropertyManager is displayed.
- Click the **top centerpoint** of the circle as illustrated.
- Sketch a vertical centerline from the top centerpoint of the circle to the bottom centerpoint of the circle.
- Click the **bottom center** of the circle to end the centerline.
- **11** Deselect the Centerline Sketch tool.
  - Right-click Select.

# 12 Trim the left side of the circle.

- Click the **Trim Entities** ¥ Sketch tool. The Trim PropertyManager is displayed.
- Click the **Power trim** 🗐 option.
- Click a point to the left of the left side of the circle.
- Drag the mouse to intersect the left side. The left side of the circle is removed.

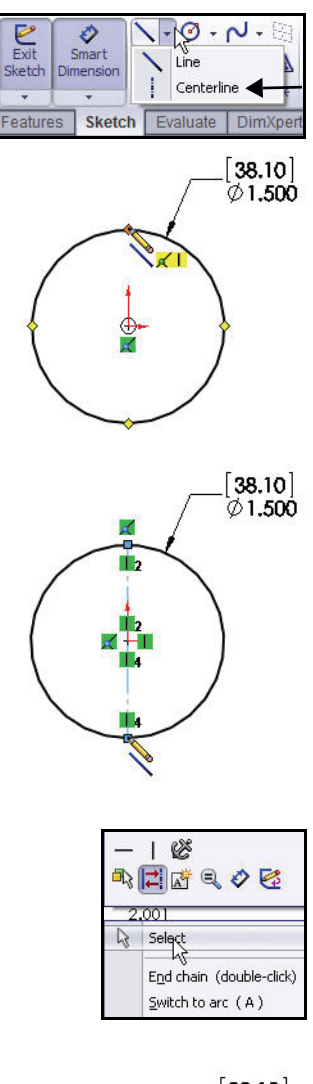

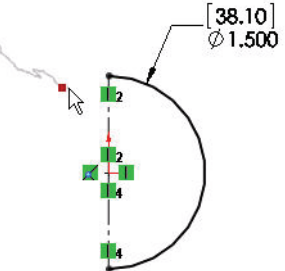

# SolidWorks

■ Click **OK** from the Trim PropertyManager.

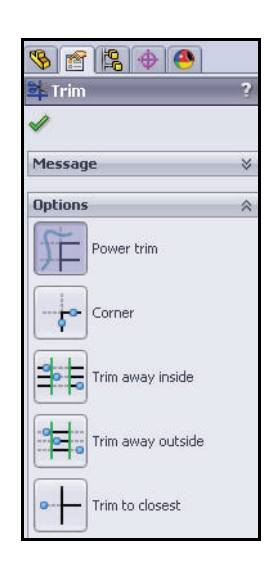

# 13 Sketch a line.

- Click the line Sketch tool.
- Click the **top center**point of the circle.

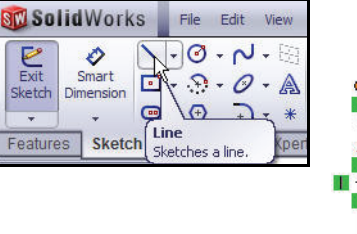

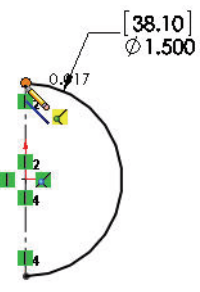

- Sketch a vertical line from the top of the circle to the bottom of the circle.
- Click the **bottom centerpoint** to end the line.

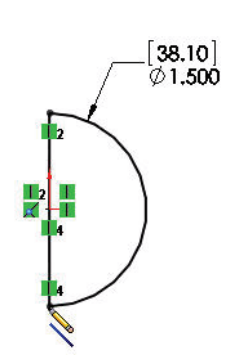

#### SolidWorks

- 14 Deselect the Line Sketch tool.
  - Right-click Select.

# 15 Insert a Revolved Boss/Base feature.

- Click the **Features** tab from the CommandManager.
- Click the Revolved Boss/Base 
   Features tool.
   The Revolve PropertyManager is displayed. Line1 is selected in the Revolve Parameters box. Accept the defaults.

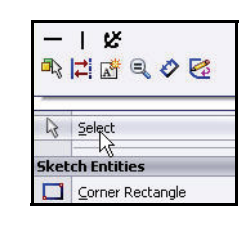

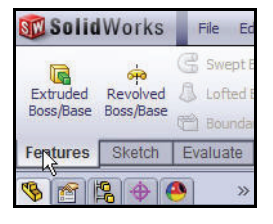

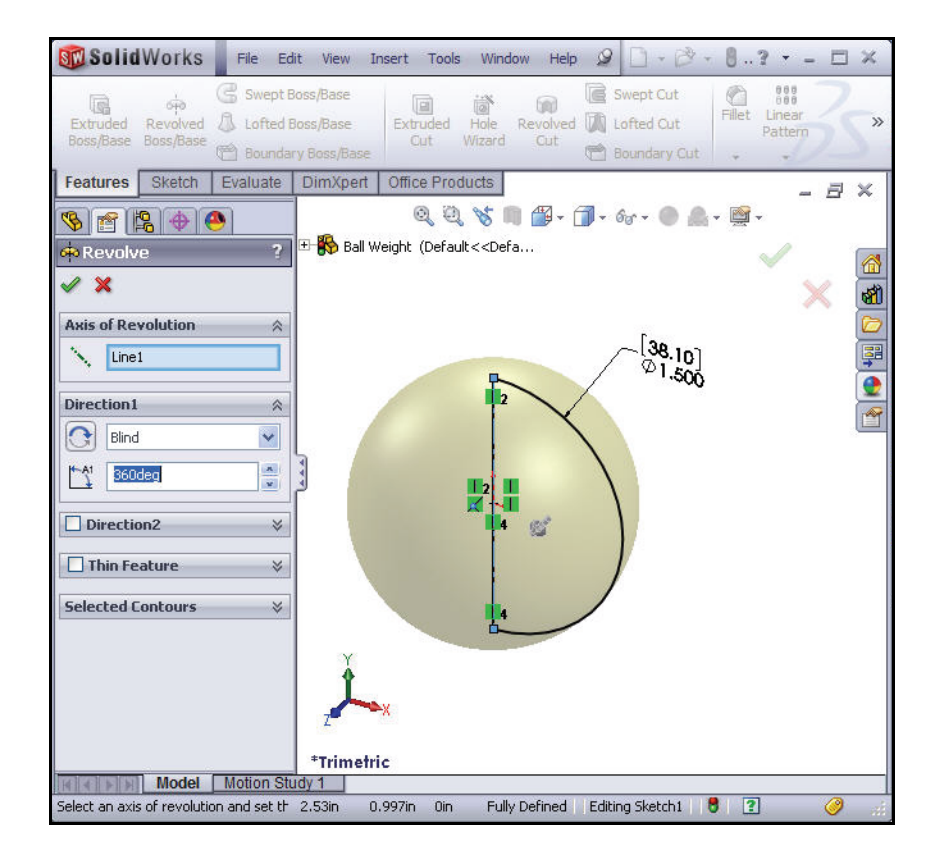

- Click OK from the Revolve
   PropertyManager. Revolve1 is displayed in the Ball Weight FeatureManager.
- 16 Save the model.
  - Click Save 🖩.

#### 17 Select the Sketch plane.

- Right-click **Top Plane** from the Ball Weight FeatureManager. Top Plane is highlighted in the FeatureManager.
- 18 Create a sketch.
  - Click **Sketch** *k* from the Context toolbar.
  - Click the **Circle ⊘** Sketch tool.
  - Click the **Origin** of the circle.
  - Drag the **mouse pointer** directly to the right of the Origin.
  - Click a **position** to create the circle as illustrated.

# SolidWorks

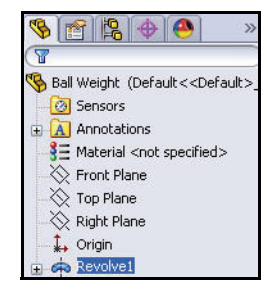

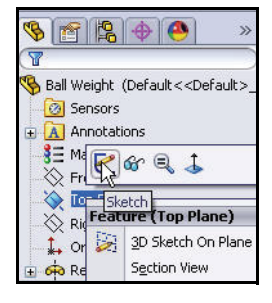

#### Modeling the Trebuchet

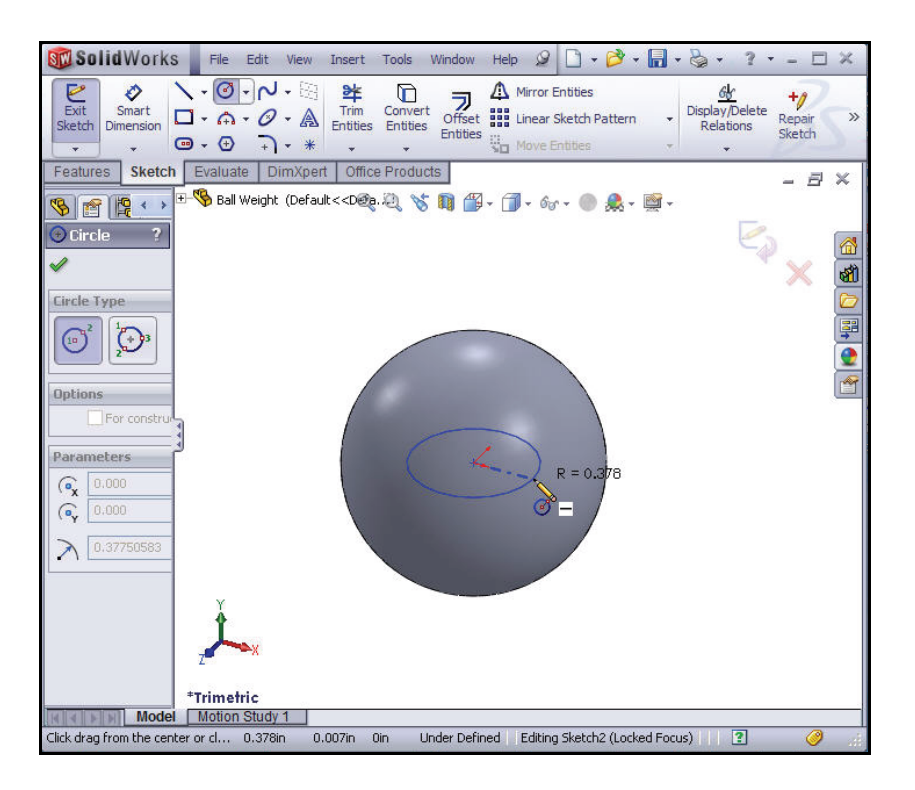

# 19 Add a dimension.

- Click the Smart Dimension Sketch tool.
- Click the **circumference** of the circle.
- Click a **position** diagonally above the circle in the Graphics window.
- Enter .124[3.15] in the Modify box.
- Click the 🖌 button in the Modify box.
- 20 Fit the model to the Graphics window.
  - Press the **f** key.

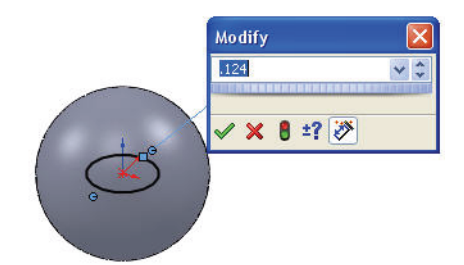

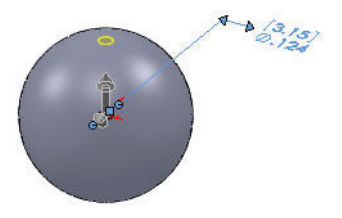

**Creating the Ball Weight** 

# 21 Insert an Extruded Cut feature.

- Click Isometric 🔍 view.
- Click the **Features** tab from the CommandManager.
- Click the Extruded Cut <a>Features tool</a>. The Cut-Extrude PropertyManager is displayed.
- Select Through All for End Condition in Direction 1. The Through All End Condition removes material from the Top Plane through the Revolve1 feature.
- Click the **Reverse Direction** button. The arrow points upwards.
- Click OK from the Cut-Extrude
   PropertyManager. Cut-Extrude1 is displayed in the FeatureManager.
- 22 Save the model.

Click Save 🖩.

# Applying Material to the Ball Weight

- 1 Apply material to the Ball Weight.
  - Right-click Material from the Ball Weight FeatureManager.
  - Click Edit Material. The Material dialog box is displayed.

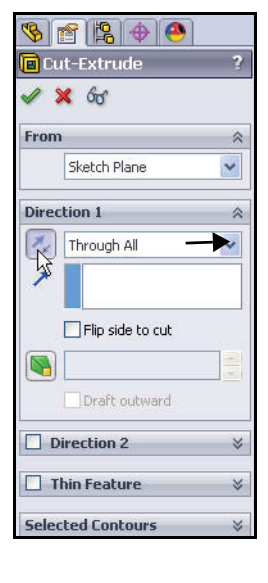

SolidWorks

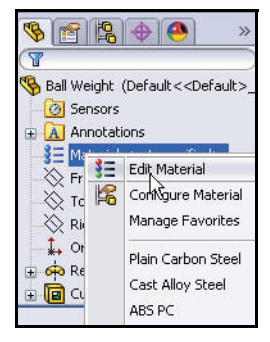

#### Applying Material to the Ball Weight

#### SolidWorks

- **Expand** the Other Metals category.
- Click **Pure Lead**. View the material properties.
- Click Apply.
- Click Close.

| SolidWorks DIN Materials                                                                                                  | Properties                                                                  | Appearance                                                                                             | CrossHate                 | h Custom                           | Application Data                                          | Favorites           |
|----------------------------------------------------------------------------------------------------|-----------------------------------------------------------------------------|----------------------------------------------------------------------------------------------------|---------------------------|------------------------------------|-----------------------------------------------------------|---------------------|
| SolidWorks Materials                                                                                                    | Material                                                                    | properties                                                                                             |                           |                                    |                                                           |                     |
| 📃 Steel                                                                                                    | Materi                                                                      | als in the defau                                                                                       | ılt librarv ca            | n not be edite                     | d. You must first                                         | copy the material t |
| Iron                                                                                                    | a custi                                                                     | om library to ea                                                                                       | dit it.                   |                                    |                                                           |                     |
| 📕 Aluminium Alloys                                                                                                    | Model                                                                       | Tunai                                                                                                  | ina ay Clashie            | Tanhunnin                          |                                                           |                     |
| Copper Alloys                                                                                                    | Moder                                                                       | Type.                                                                                                  | illicar ciastic           | 1500ropic                          |                                                           |                     |
| Titanium Alloys                                                                                                    | Units:                                                                      | E                                                                                                    | nglish (IPS)              |                                    | *                                                         |                     |
| Zinc Alloys                                                                                                    | Cater                                                                       |                                                                                                    | Other Metale              |                                    |                                                           |                     |
| Other Alloys                                                                                                    | Catog                                                                       | La C                                                                                                   | oution motal:             |                                    |                                                           |                     |
| Plastics                                                                                                    | Name:                                                                       | 1                                                                                                    | Pure Lead                 |                                    |                                                           |                     |
| Other Metals                                                                                                    |                                                                             | No.                                                                                                    |                           |                                    |                                                           |                     |
| \Xi Beryllium                                                                                                    |                                                                             |                                                                                                    |                           |                                    |                                                           |                     |
| 🚼 Cobalt                                                                                                    | Descri                                                                      | ption:                                                                                                 |                           |                                    |                                                           |                     |
| E Molybdenum                                                                                                    |                                                                             |                                                                                                    |                           |                                    |                                                           |                     |
| ∃ Nickel                                                                                                    | Source                                                                      | 8                                                                                                    |                           |                                    |                                                           |                     |
| ∃∃ Pure Gold                                                                                                    |                                                                             |                                                                                                    |                           |                                    |                                                           |                     |
| E Pure Lead                                                                                                    | Property                                                                    | and the large large                                                                                    |                           | value                              | Units                                                     |                     |
| E My e Silver                                                                                                    | Elastic IVI                                                                 | Retion in VV                                                                                           |                           | 2030527.94                         | pisi<br>N/A                                               |                     |
|                                                                                                    | Shear Mc                                                                    | dulus in XY                                                                                            |                           | 7106847 79                         | nsi                                                       |                     |
| Titanium                                                                                                    | Mass Der                                                                    | neity                                                                                                  |                           | 0.3974                             | lb/in^3                                                   |                     |
| Titanium Tungsten                                                                                                    |                                                                             | 10117                                                                                                  |                           |                                    | nei                                                       |                     |
| Titanium<br>Tungsten<br>Vanadium                                                                                          | Tensile S                                                                   | trength in X                                                                                           |                           |                                    | hai                                                       |                     |
| Titanium<br>Tungsten<br>Vanadium<br>Zirconium                                                                             | Tensile S<br>Compres                                                        | trength in X<br>sive Strength ir                                                                       | ٦X                        |                                    | psi                                                       |                     |
| Titanium<br>Tungsten<br>Vanadium<br>Zirconium<br>Other Non-metals                                                         | Tensile S<br>Compres<br>Yield Stre                                          | trength in X<br>sive Strength ir<br>ingth                                                              | ۲X                        |                                    | psi<br>psi                                                |                     |
| Titanium<br>Tungsten<br>Vanadium<br>Zirconium<br>ther Non-metals<br>eneric Glass Fibers                                   | Tensile S<br>Compres<br>Yield Stre<br>Thermal B                             | trength in X<br>sive Strength ir<br>ength<br>:xpansion Coe                                             | n X<br>fficient in X      | 5.3e-005                           | psi<br>psi<br>/°F                                         |                     |
| Titanium<br>Tungsten<br>Vanadium<br>Zirconium<br>Dther Non-metals<br>seneric Glass Fibers<br>Jarbon Fibers                | Tensile S<br>Compres<br>Yield Stre<br>Thermal E<br>Thermal (                | trength in X<br>sive Strength ir<br>ength<br>Expansion Coe<br>Conductivity in                          | n X<br>fficient in X<br>X | 5.3e-005<br>0.000468116            | psi<br>psi<br>/°F<br>Btu/(in-sec-°F)                      |                     |
| Tungsten<br>Vanadium<br>Zirconium<br>Other Non-metals<br>Generic Glass Fibers<br>Carbon Fibers                            | Tensile S<br>Compres<br>Yield Stre<br>Thermal B<br>Thermal (<br>Specific I  | trength in X<br>sive Strength ir<br>ength<br>Expansion Coe<br>Conductivity in<br>feat                  | n X<br>fficient in X<br>X | 5.3e-005<br>0.000468116<br>0.03105 | psi<br>psi<br>/°F<br>Btu/(in-sec-°F)<br>Btu/(lb·°F)       |                     |
| Titanium Titanium Titanium Tungsten Tandium Turconium Other Non-metals Generic Glass Fibers Carbon Fibers Silicons Rubber | Tensile S<br>Compres<br>Yield Stre<br>Thermal 6<br>Specific I<br>Material [ | trength in X<br>sive Strength ii<br>ength<br>Expansion Coe<br>Conductivity in<br>Heat<br>Namping Ratio | n X<br>fficient in X<br>X | 5.3e-005<br>0.000468116<br>0.03105 | psi<br>psi<br>PF<br>Btu/(in-sec-°F)<br>Btu/(Ib·°F)<br>N/A |                     |

- 2 Save the model.
  - Click Save 🔝.

#### SolidWorks

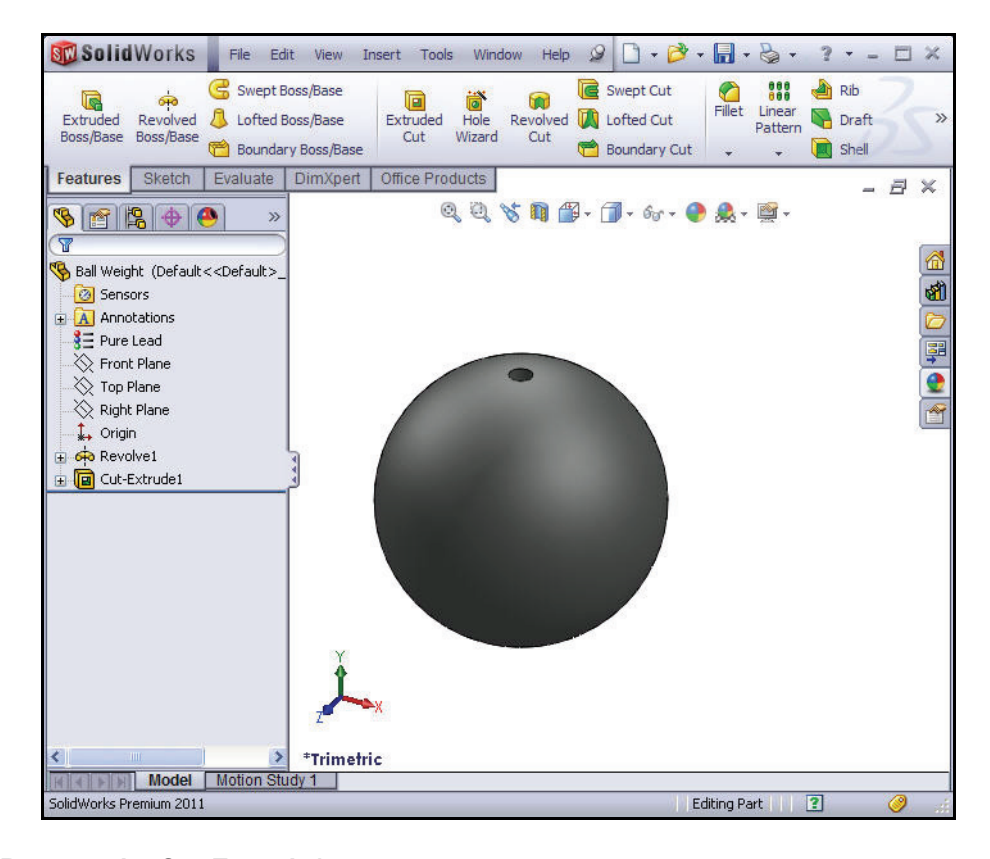

- 3 Rename the Cut-Extrude1 feature in the Ball Weight FeatureManager.
  - Click Cut-Extrude1 from the FeatureManager. Cut-Extrude1 is displayed in blue.
  - Click inside the Cut-Extrude1 blue text box.
  - Rename Cut-Extrude1 to Hole.
  - Click inside the Graphics Window. The Hole feature is utilized in the next lesson.

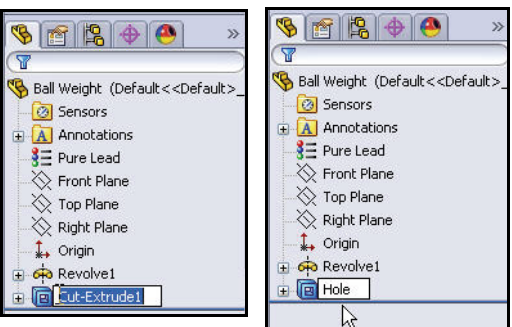

Applying Material to the Ball Weight

- 4 Save the model.
  - Click Save 🔜.

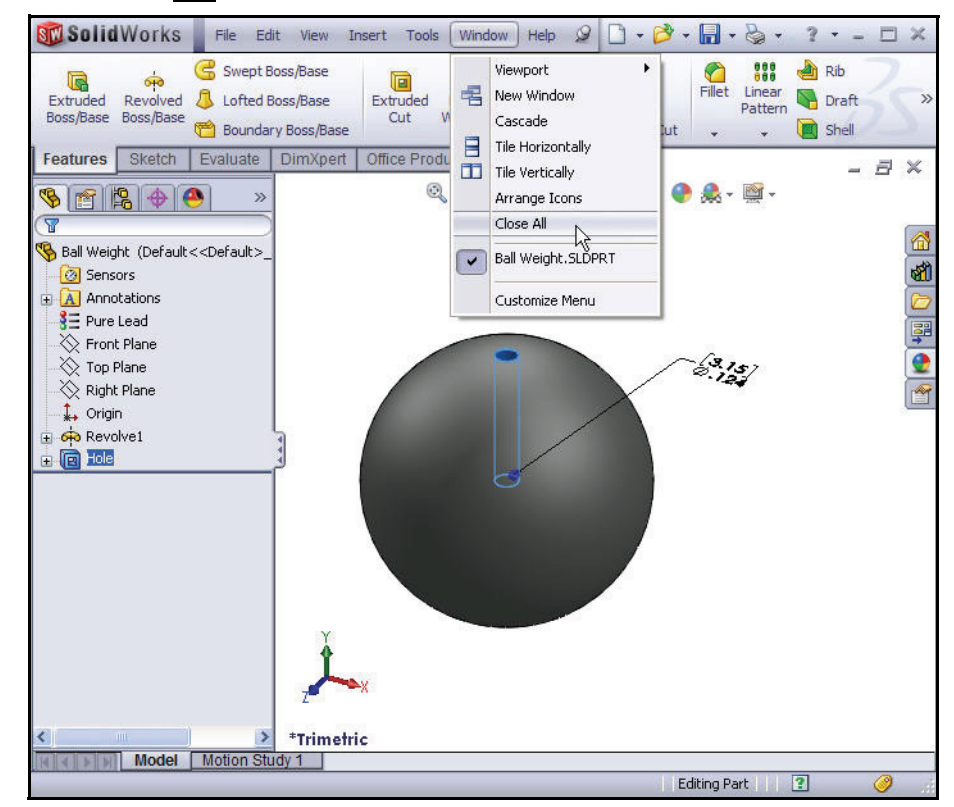

- 5 Close all models.
  - Click **Window**, **Close All** from the Menu bar toolbar.

In this lesson you created the following parts:

- Axle
- Shaft Collar
- 7 Hole Flatbar
- Ball Weight

You utilized the following sketch tools and added and modified dimensions in a sketch:

- Line
- Circle
- Rectangle
- Slot
- Centerline
- Tangent Arc
- Trim Entities

You inserted the following features:

- Extruded Base
- Extruded Boss
- Extruded Cut
- Chamfer
- Fillet
- Revolved Boss/Base
- You applied and modified feature

dimension, material, renamed a feature and addressed the following relation:

■ Equal.

You also used PhotoWorks and saw how easy it is to apply various materials and scenes.

In Lesson 3 you will create assemblies using the parts that were created in this lesson and parts that are supplied.

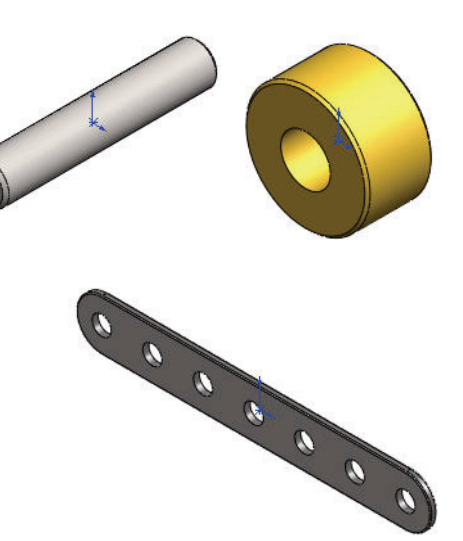

SolidWorks

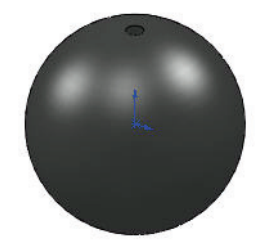